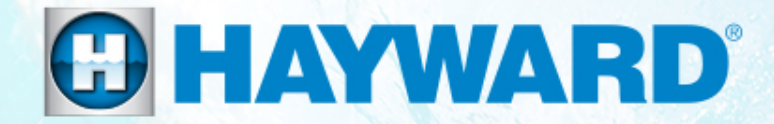

# Hayward Variable Speed Pump Technical Training Guide

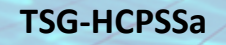

Copyright 2020 Hayward Industries Inc.

# **Table of Contents**

| How to Guide                                            | Pg. 4-15  |
|---------------------------------------------------------|-----------|
| 1. Install Hayward VS Pump                              | 5         |
| 2. Wire Hayward VS Motor                                | 6-8       |
| 3. Connect To Control System                            | 9-12      |
| 4. Replace Shaft Seal Assembly                          | 13-14     |
| 5. Remove/Install Upper Seal Plate Bolts                | 15        |
| Troubleshooting Guide                                   | Pg. 16-26 |
| 1. Motor Will Not Start/ Motor Shuts Off or Hums        | 17-19     |
| 2. Pump Will Not Prime                                  | 20-21     |
| 3. GFCI Breaker Trips                                   | 22-23     |
| 4. Display is Blank                                     | 24-25     |
| 5. Pump is Noisy                                        | 26        |
| Check System Messages                                   | Pg. 27-39 |
| 1. DC Voltage Too High/DC Voltage Too Low               | 28-29     |
| 2. Drive is Overheated/Drive Overload                   | 30-31     |
| <ol><li>Pump Has Stalled/Pump Failed to Start</li></ol> | 32-33     |
| <ol><li>Motor Phase Lost/Processor Failed</li></ol>     | 34-35     |
| 5. Communication Failed/Memory Failed                   | 36-37     |
| 6. Drive Comm Failed/Error Code XX                      | 38-39     |
| Parts Breakdown                                         | Pg. 40-43 |
| 1. Exploded Diagram                                     | 41        |
| 2. Parts List                                           | 42-43     |
|                                                         | O HAYWARD |

# Safety Precautions

## **High Voltage Electrocution Hazard**

Hazardous voltage can shock, burn, cause serious injury and or death. To reduce the risk of electrocution and or electric shock hazards:

- Only qualified technicians should remove the panel
- Replace damaged wiring immediately
- Insure panel is properly grounded and bonded

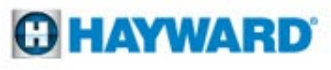

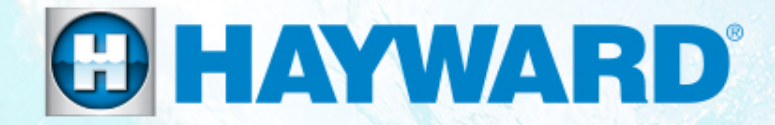

# Hayward Variable Speed Pump How To Guide

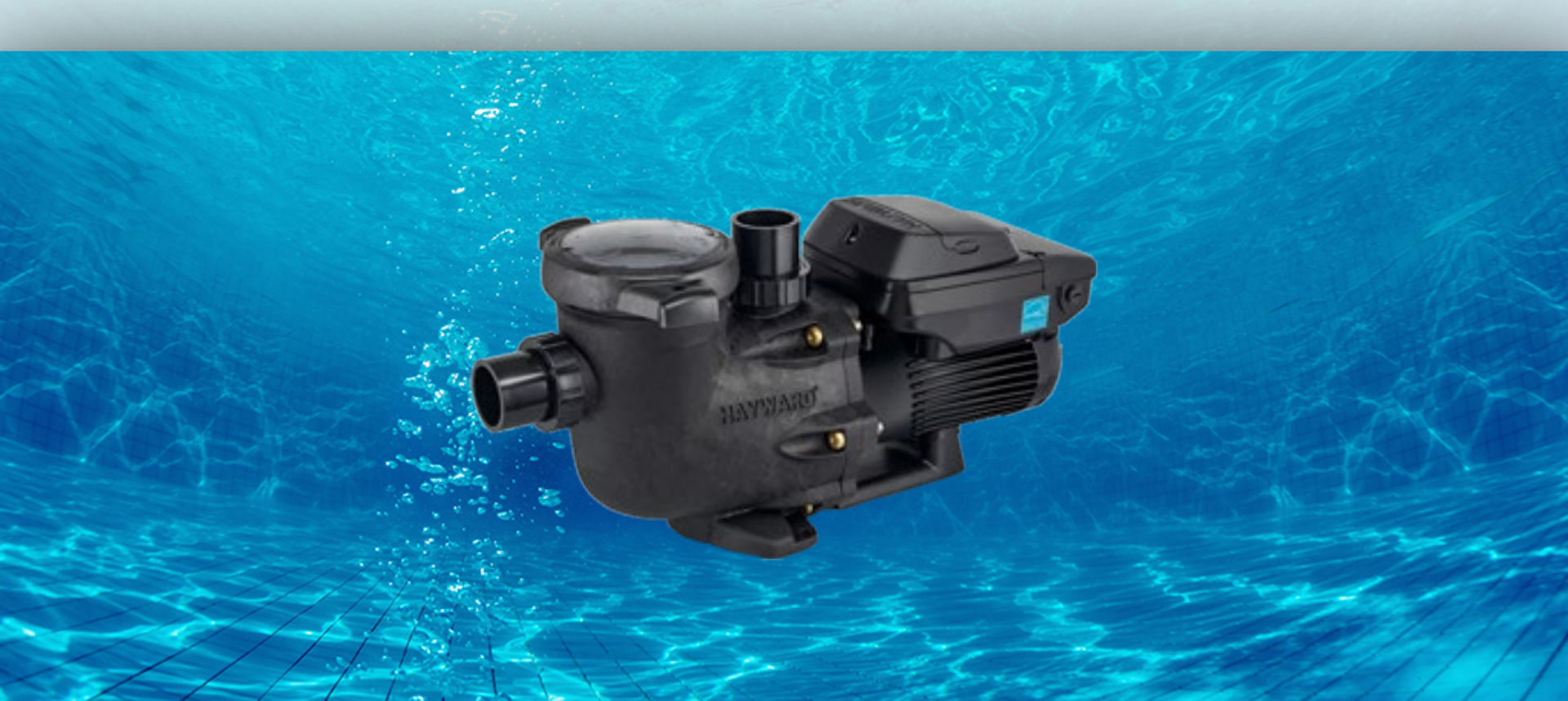

## **How to: Install Hayward Variable Speed Pump**

- Install pump on a level concrete slab or other rigid base and secure pump to the base to reduce vibration noise.
- Allow pump inlet height to be as close to water level as possible.
- Install pump as close to pool as practical. Suction lines should be direct as possible to reduce friction loss.
- Allow space for valves in suction and discharge piping.
- Select a well-drained area that will not flood when it rains. Do **NOT** install pump and filter in a damp or non-ventilated location.
- Allow adequate access for servicing pump. Keep motor clean. Pump motors require free circulation of air for cooling.
- It is recommended that a minimum length of straight piping (shown as "L" in below diagram), equivalent to 5 times the pipe diameter, be used between the pump suction inlet and any plumbing fittings (elbows, valves, etc.).

| MAXIMUM RECOMMENDED SYSTEM FLOW RATE BY PIPE SIZE |                   |                          |  |  |
|---------------------------------------------------|-------------------|--------------------------|--|--|
| Pipe Size                                         | Maximum Flow Rate | Minimum Straight Pipe    |  |  |
| 1 <sup>1</sup> /2" [50]                           | 45 [170]          | 7 <sup>1</sup> /2" [190] |  |  |
| 2" [63]                                           | 80 [300]          | 10" [254]                |  |  |
| 2 1/2" [75]                                       | 110 [415]         | 12 ½" [317]              |  |  |
| 3" [90]                                           | 160 [600]         | 15" [381]                |  |  |

#### 4.3. Pipe Sizing Chart

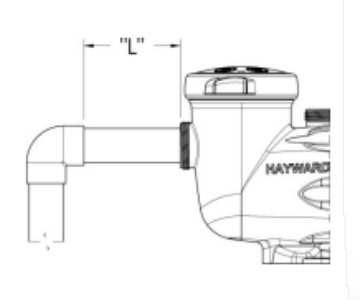

\*When installing the 2.70 THP VS pump, ensure proper pipe and equipment sizing to handle the maximum flow required. It is recommended to set the maximum speed in order to not exceed the maximum flow rate.

5

# **How to: Wire Hayward VS Motor**

- For your convenience, conduit can be connected to the rear or the right side of the drive.
- The Generation 3 Hayward Variable Speed Pump utilizes a dual voltage drive assembly and can be wired for **either** 230vac or 115vac.
- Connect pump to a 15 amp branch circuit for 230VAC or a 20 amp branch circuit for 115VAC.
- There is **NO** conversion required on the pump when wiring for 115vac.
- Pump should be wired directly to the circuit breaker unless connected to a non Hayward Automation control system.
- Pump **MUST** be bonded using a #8 solid copper bond wire.

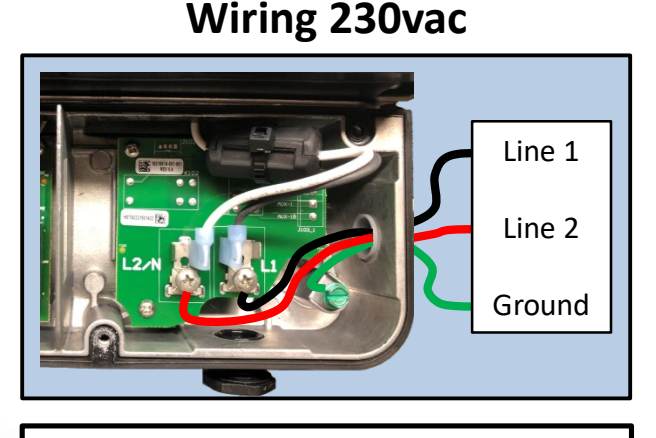

For 230vac the drive must be supplied with two line lead conductors and one grounding conductor.

# Line 1 Neutral Ground

For 115vac the drive must be supplied with one line lead conductor, one neutral conductor, and one grounding conductor.

## Wiring 115vac

## How to: Recommended for 230vac Applications

### Siemens QF220 20 Amp 2 Pole 240vac GFCI

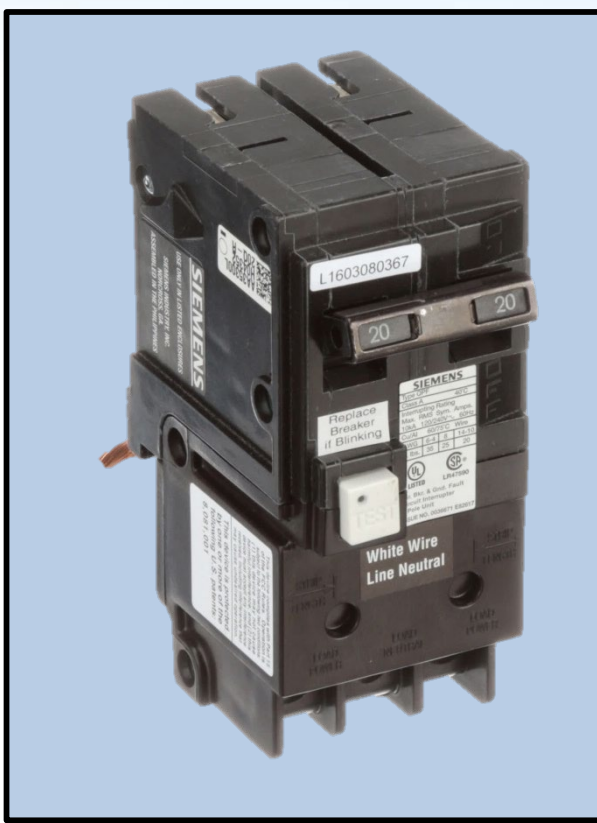

- ✓ \*Plug in mounting style
- ✓ Class A 20 amp GFCI protection
- ✓ UL listed at 5 milliamp trip sensitivity
- ✓ 240vac two pole circuit breaker

### Square D Homeline HOM220GFI 20 Amp 2 Pole 240vac GFCI

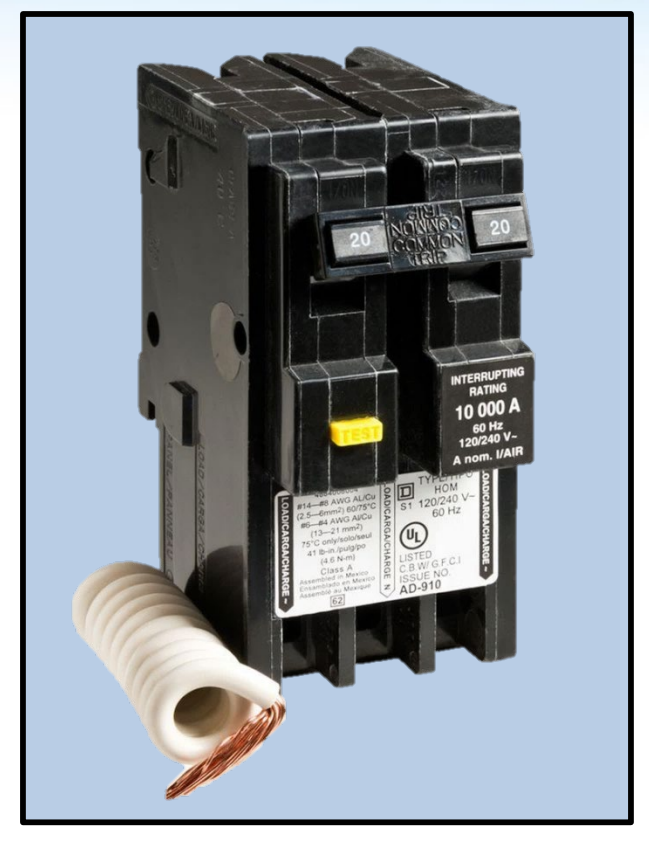

- ✓ \*Plug in mounting style
- ✓ Class A 20 amp GFCI protection
- ✓ UL listed at 6 milliamp trip sensitivity

✓ 240vac two pole circuit breaker

\*The use of these circuit breakers can help reduce the occurrence of nuisance tripping of the GFCI

## How to: Recommended for 120vac Applications

### Siemens QF120 20 Amp 1 Pole 120vac GFCI

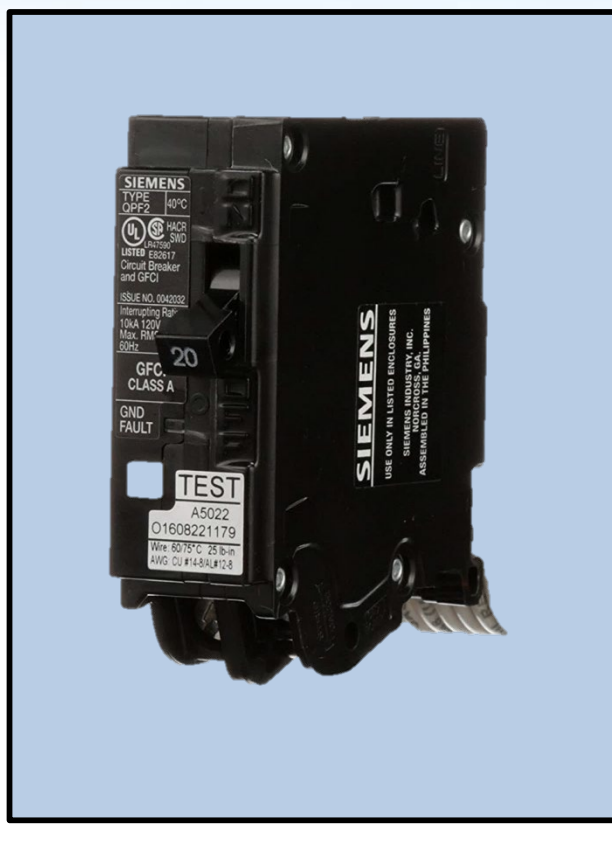

- ✓ \*Plug in mounting style
- ✓ Class A 20 amp GFCI protection
- ✓ UL listed at **5 milliamp** trip sensitivity
- ✓ 120vac single pole circuit breaker

Square D Homeline HOM120GFI 20 Amp 1 Pole 120vac GFCI

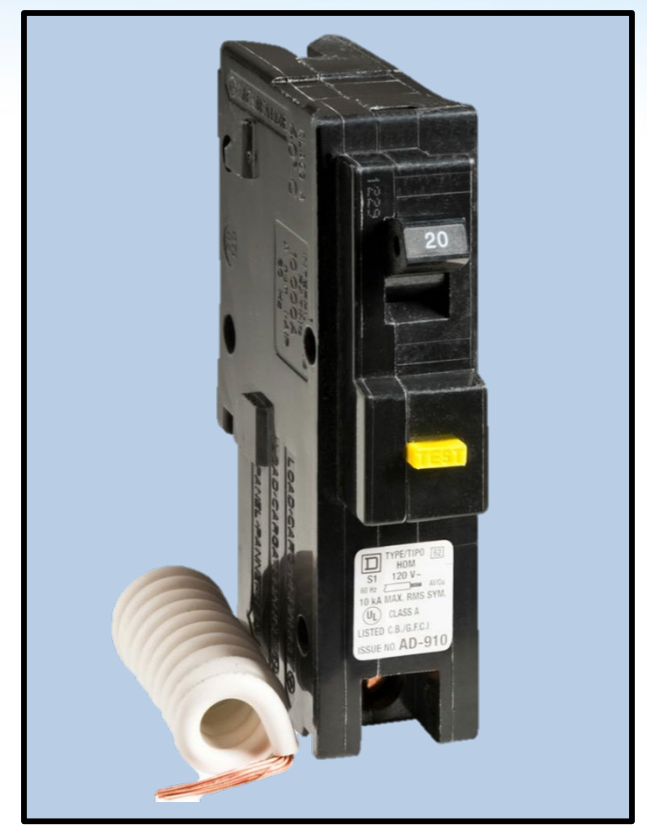

- ✓ \*Plug in mounting style
- ✓ Class A 20 amp GFCI protection
- ✓ UL listed at 6 milliamp trip sensitivity

✓ 120vac single pole circuit breaker

\*The use of these circuit breakers can help reduce the occurrence of nuisance tripping of the GFCI

# **How to: Connect Control Wire to VS Pump**

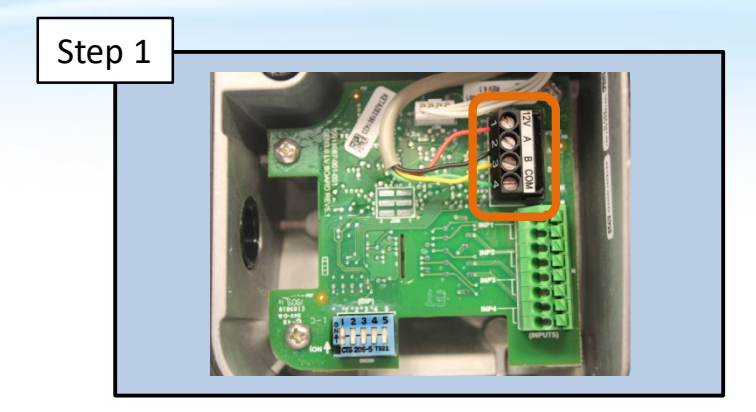

To connect to an automation control, disconnect power to the pump and locate the RS485 connector and display wires as shown.

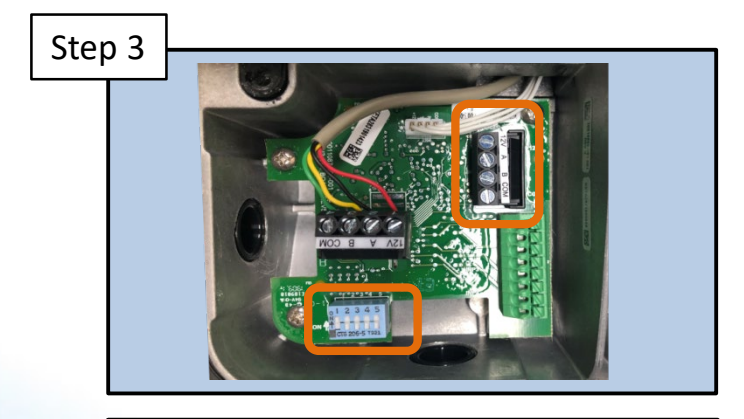

Install the included additional RS485 connector as shown. \*If necessary, adjust the dip switches at this time.

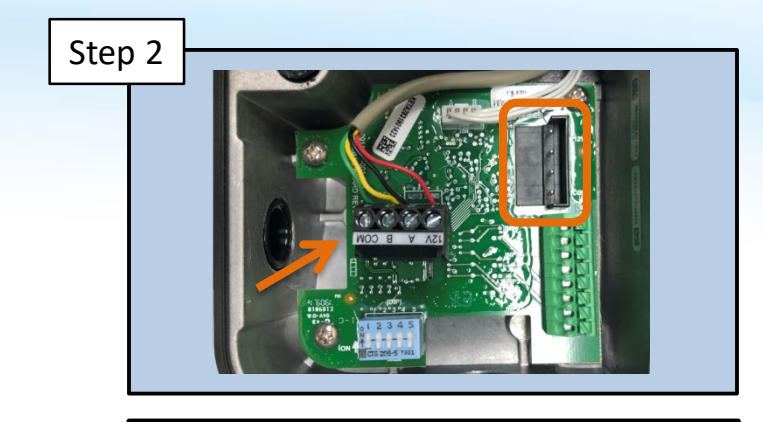

Remove the RS485 connector and display wires from the board and move it to the side as shown.

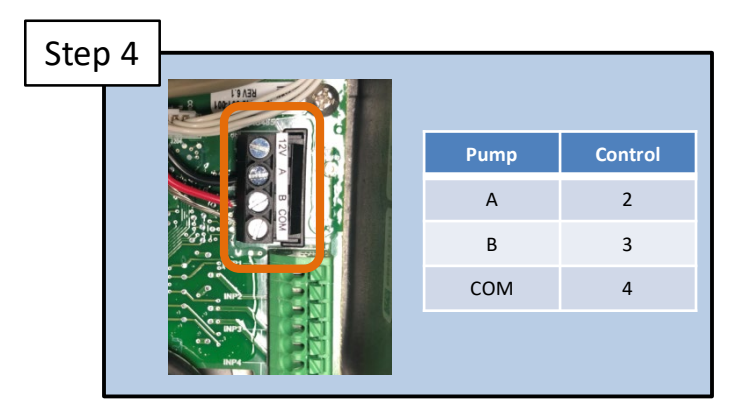

Connect the control wire to the additional RS485 connector. Take note of wire location for proper connection to the control system.

**O HAYWARD** 

\*Dip switch settings will NOT need to be adjusted when connecting to an OmniLogic, Omni Hub, or VS Omni system

# **How to: Connect Control Wire to Automation**

#### Omni Hub/ VS Omni

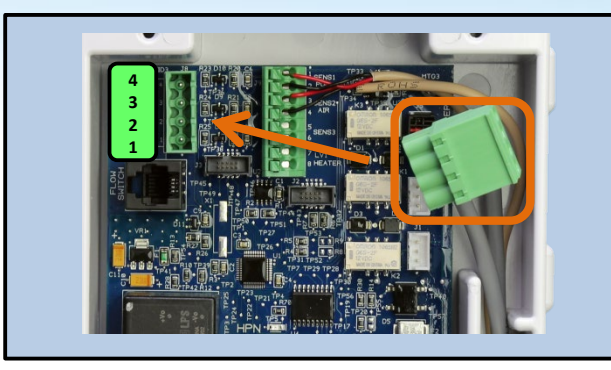

From the pump, connect A to 2, B to 3, and Com to 4. Pay attention to the orientation of the green RS485 Port on the board.

#### Pro-Logic/Aqua-Logic/E-Command

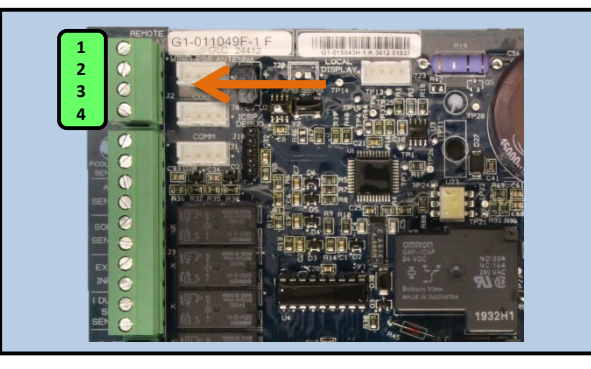

From the pump, connect A to 2, B to 3, and Com to 4. Adjust dip switches on pump per manual.

#### OmniLogic

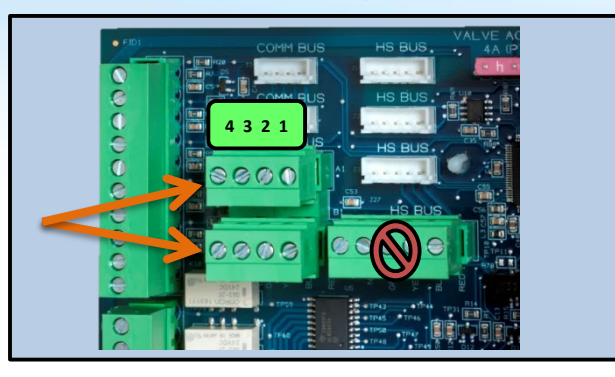

From the pump, connect A to 2, B to 3, and Com to 4. Use either/both 4 pin RS485 port on the board. Do **NOT** use the 5 pin RS485.

#### OnCommand

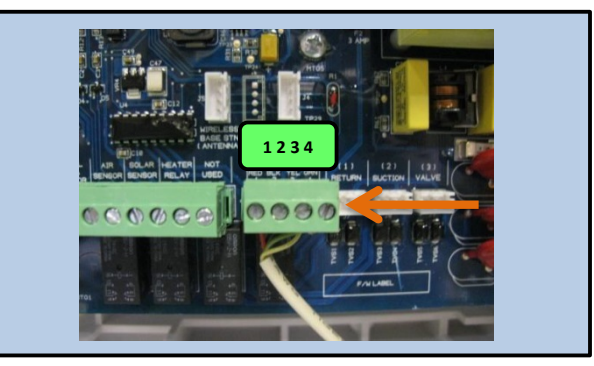

From the pump, connect A to 2, B to 3, and Com to 4. Adjust dip switches on pump per manual.

# **How to: Locate Pump HUA**

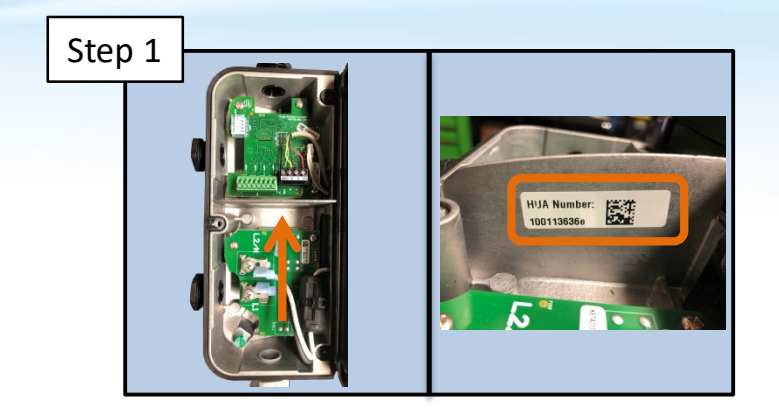

The Hayward Unique Address (HUA) is used to communicate to any Omni System and is located on the right side of the divider wall in the electrical compartment.

#### Step 1b

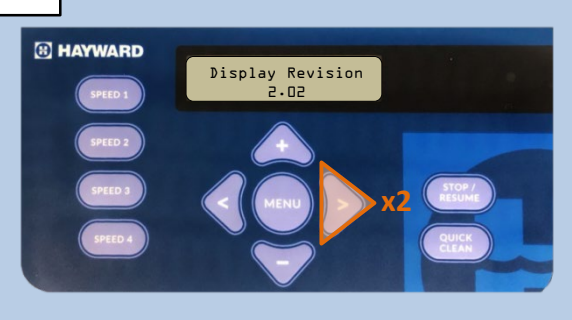

Press the right arrow button twice to reach the Display Revision screen

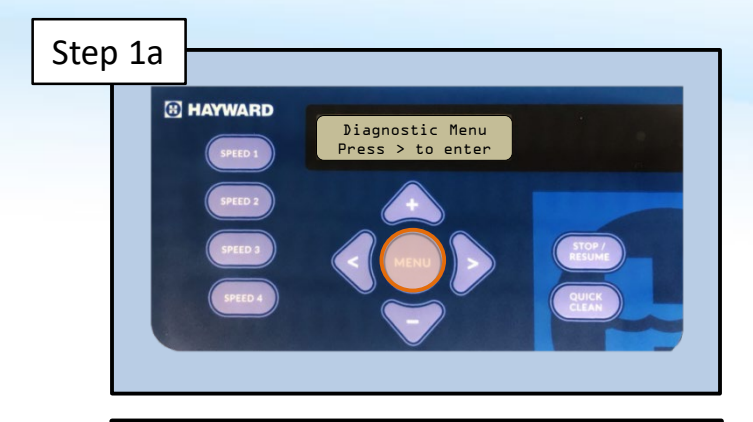

If sticker is damaged or missing, the HUA can be found within the LCD display. Press the menu button repeatedly until the Diagnostic Menu appears.

#### Step 1c

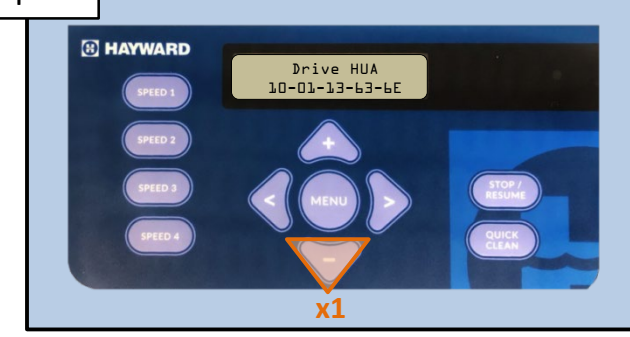

Press the down (-) button once to populate the pumps HUA number.

## **How to: External Relay Control Wiring**

*Note:* When using external relay control, high voltage to pump MUST be wired through load side of filter pump relay

| Step 1 |                |                  |                  |                  |
|--------|----------------|------------------|------------------|------------------|
|        |                |                  |                  |                  |
|        | Timer<br>Speed | STEP 1<br>Status | STEP 2<br>Status | STEP 3<br>Status |
|        | 1              | OFF              | OFF              | OFF              |
|        | 2              | ON               | OFF              | OFF              |
|        | 3              | OFF              | ON               | OFF              |
|        | 4              | ON               | ON               | OFF              |
|        | 5              | OFF              | OFF              | ON               |
|        | 6              | ON               | OFF              | ON               |
|        | 7              | OFF              | ON               | ON               |
|        | 8              | ON               | ON               | ON               |
|        |                |                  |                  |                  |

\*Use the chart above to determine how many relays will be required for desired number of speeds.

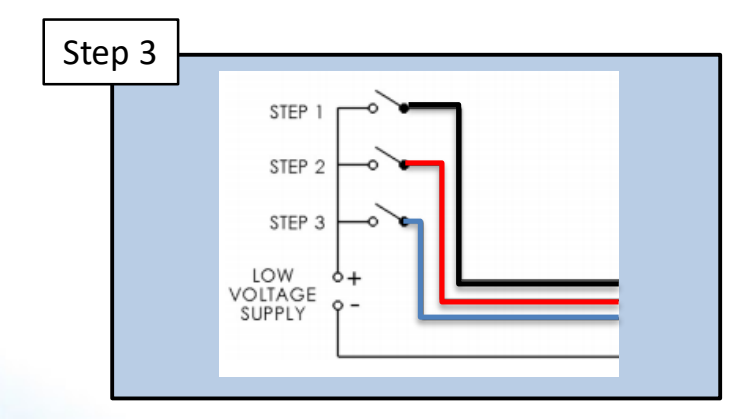

Connect the wires to the load side of each control relay. The low voltage power supply (18-30vac) should be connected to the line side of the control relay.

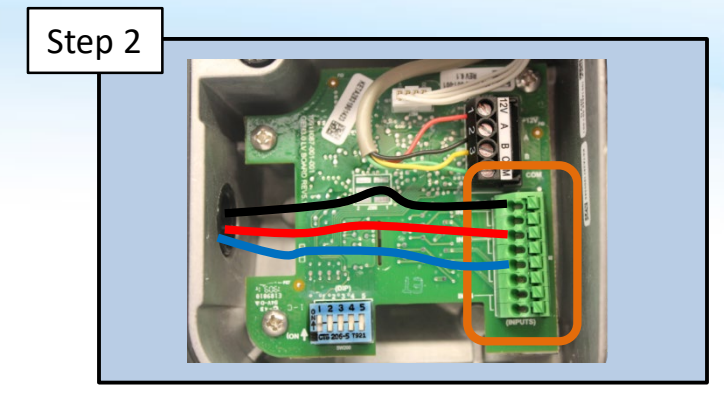

For pump connection, use a 300v rated conductor to connect between the control and one side of each input/step.

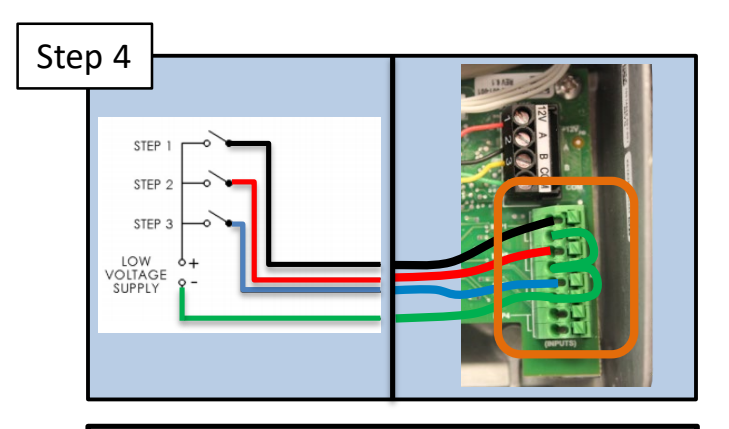

The common/neutral side of the power supply must be connected to the other side of each step/input on the pump. Dip switches 1 and 2 are to remain in the on position.

# How to: External Relay Control Wiring (cont.)

1. Pump power (230 VAC) needs to be brought into the "line in" contacts on the Filter Pump Relay from a breaker in the control box. The "load out" side will feed the incoming high voltage for the pump.

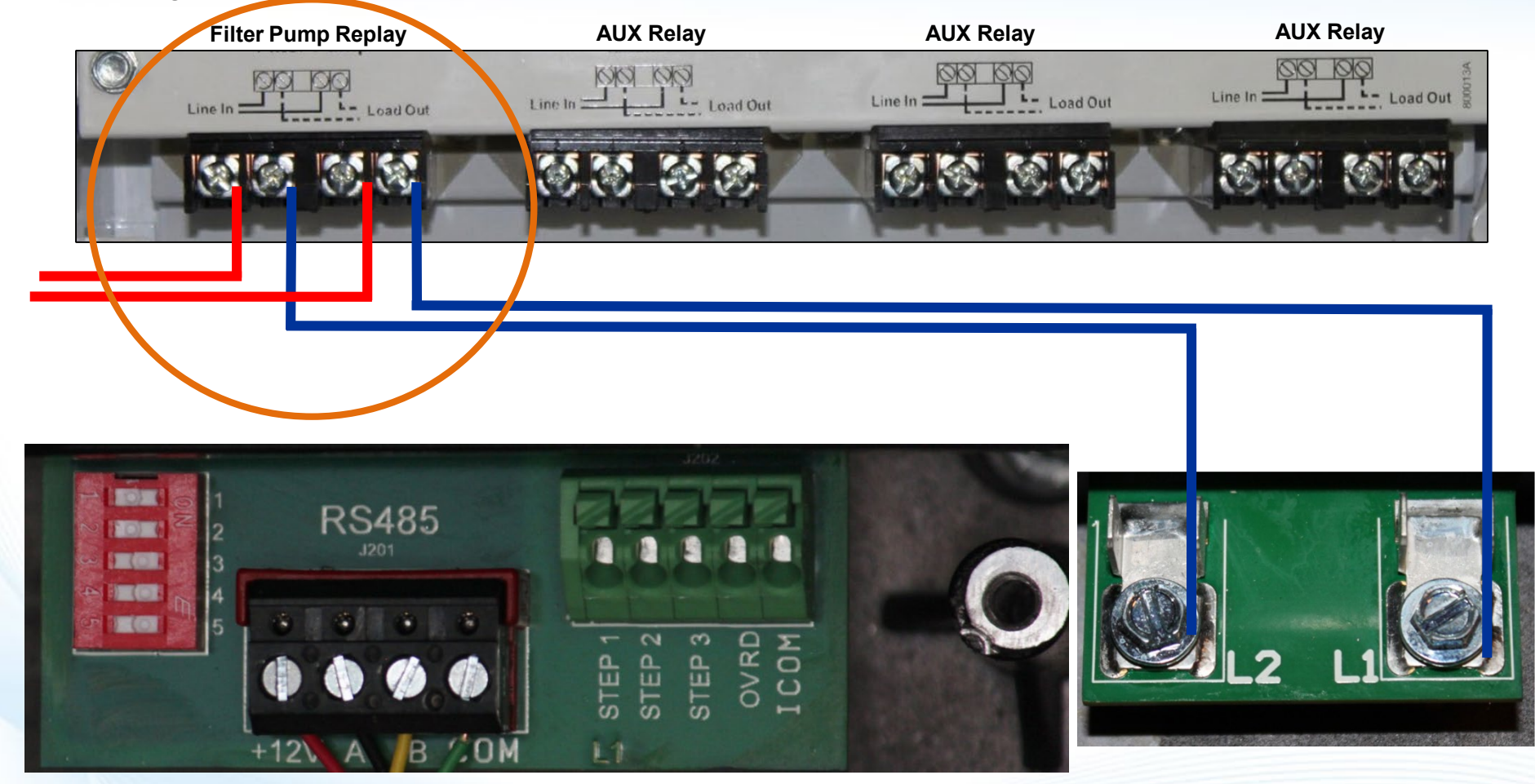

\*For third party controls and non compatible Hayward controls

# How to: External Relay Control Wiring (cont.)

2. DC voltage from RS485 needs to be brought into the "line in" contacts on the Aux Relays being used. Load out from the Aux Relays will go to Step 1, 2, or 3 as needed. "COM" on RS485 connects to "ICOM" on pump interface.

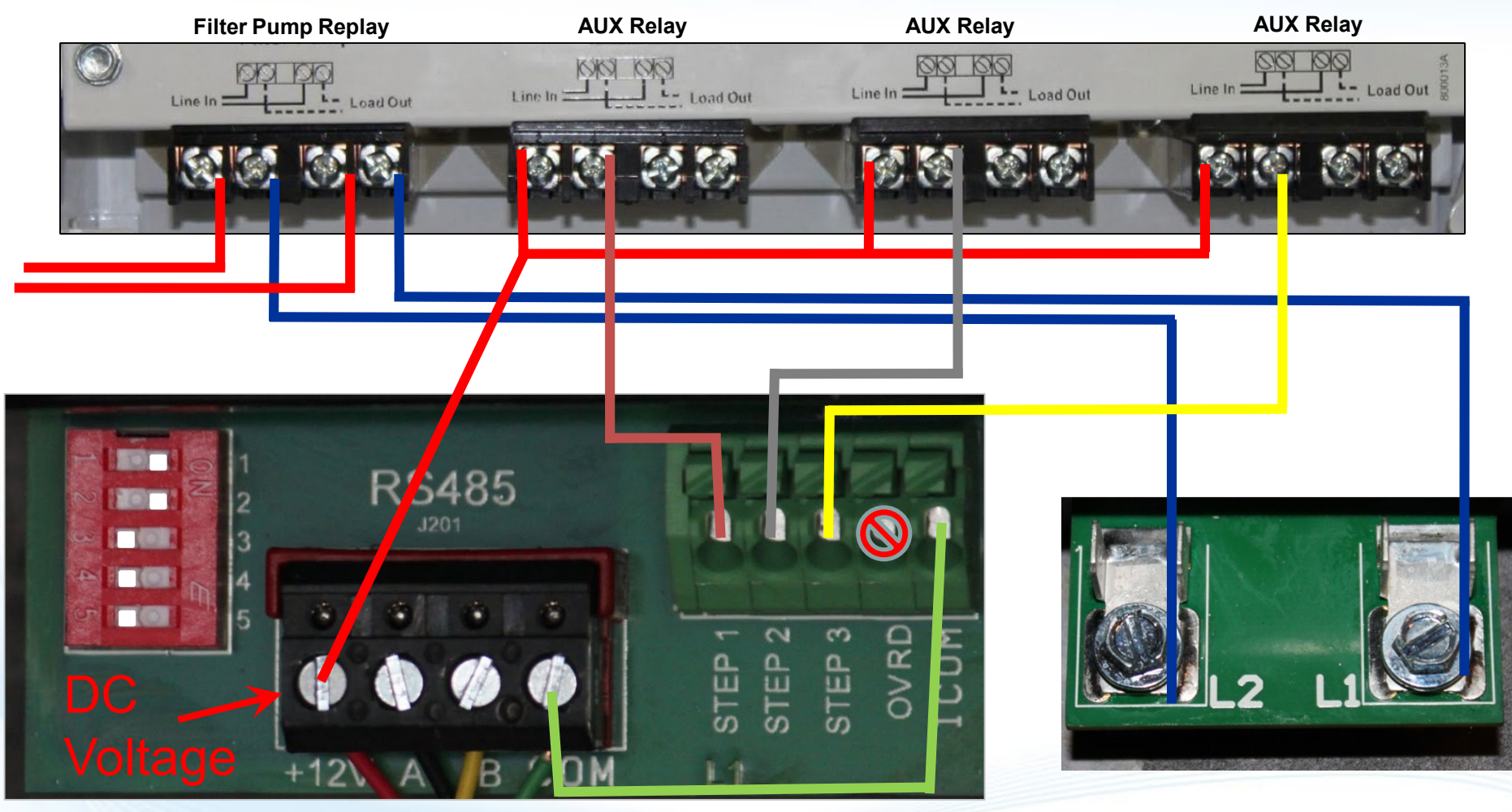

## **How to: External Relay Control Using Valve Ports**

Shown below, on the Jandy AquaLink, are the cleaner and solar sockets with plugs installed. These sockets in many installations are not being used and would be open. Speeds are set in the TriStar VS timers menu, times are set in the controller. (All work performed must be done with power disconnected to the controller and pump)

For this illustration, Actuator pigtail GLX-ACT-CONN will need to be obtained.

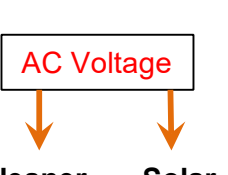

Note: Use the two outside wires of the actuator and cap the center one. In most cases the center wire is red.

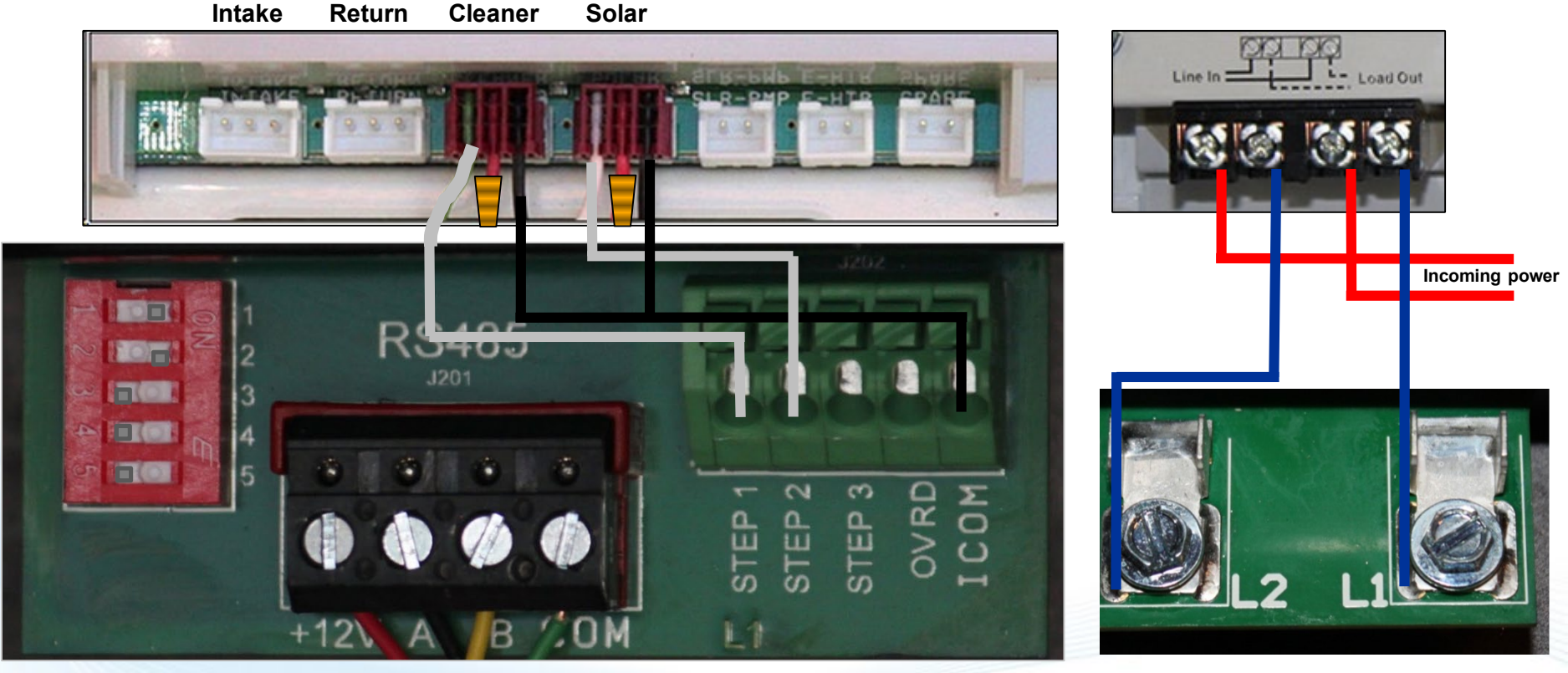

## How to: External Relay Control Using Valve Ports (cont.)

If an open actuator port is not available, or more than 4 speeds is needed, one of the existing ports being used can be piggybacked in some situations. The wiring for this tie-in is shown below. Care needs to be taken to ensure that the speed being used corresponds with the use of the actuator, since both will be activated simultaneously.

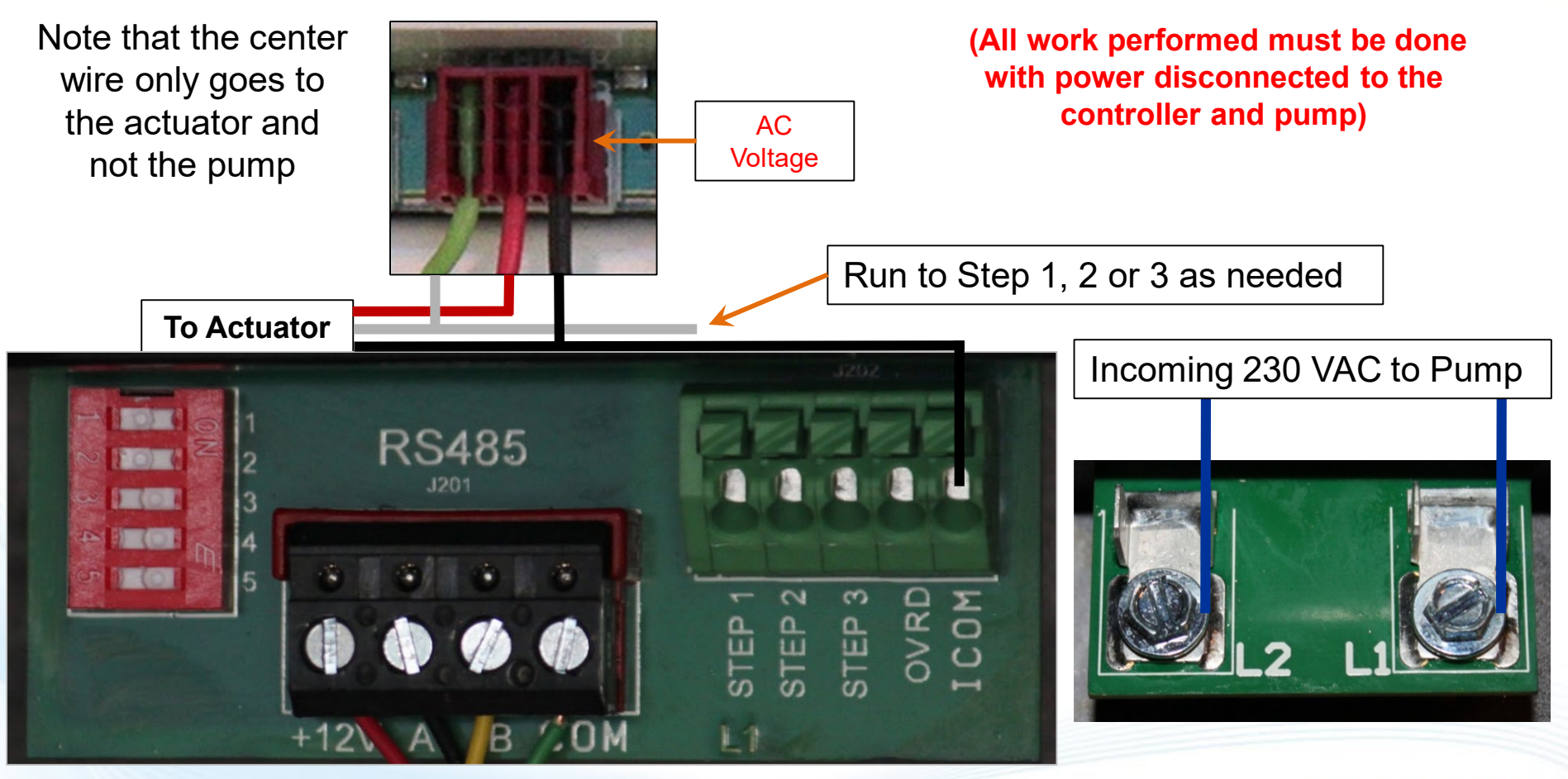

\*For third party controls and non compatible Hayward controls

## **How to: Dip Switch Settings**

Use these dip switch settings when controlling pump with the following Hayward Controls: Pro-Logic, On-Command, E-Command, Aqua-Logic

| Pump Address     | #1  | #2  | #3  | #4  | #5  |
|------------------|-----|-----|-----|-----|-----|
| Pool Filter      | OFF | OFF | OFF | OFF | OFF |
| Aux 1/Spa Filter | OFF | ON  | OFF | OFF | OFF |
| Aux 2            | OFF | OFF | ON  | OFF | OFF |
| Aux 3            | OFF | ON  | ON  | OFF | OFF |
| Aux 4            | OFF | OFF | OFF | ON  | OFF |
| Aux 5            | OFF | ON  | OFF | ON  | OFF |
| Aux 6            | OFF | OFF | ON  | ON  | OFF |
| Aux 7            | OFF | ON  | ON  | ON  | OFF |
| Aux 8            | OFF | OFF | OFF | OFF | ON  |
| Aux 9            | OFF | ON  | OFF | OFF | ON  |
| Aux 10           | OFF | OFF | ON  | OFF | ON  |
| Aux 11           | OFF | ON  | ON  | OFF | ON  |
| Aux 12           | OFF | OFF | OFF | ON  | ON  |
| Aux 13           | OFF | ON  | OFF | ON  | ON  |
| Aux 14           | OFF | OFF | ON  | ON  | ON  |
| Lights Button    | OFF | ON  | ON  | ON  | ON  |

\*Disconnect power to the pump prior to making dip switch adjustments.

# **How to: Replace Shaft Seal Assembly**

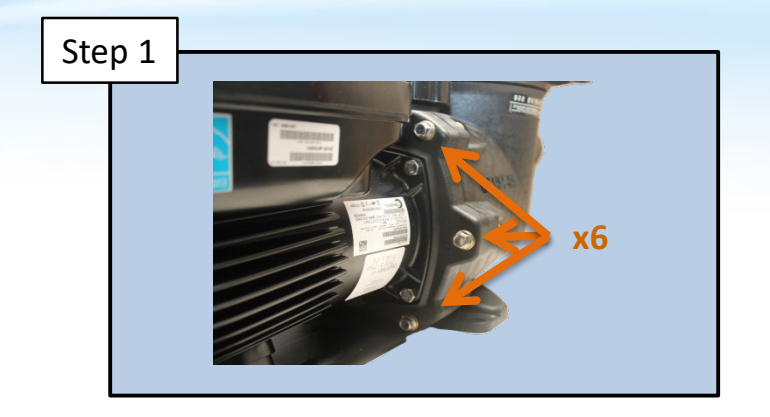

Remove the six (6)  $\frac{1}{2}$ " bolts from the seal plate. The bolt anchors should stay housed within the pump housing.

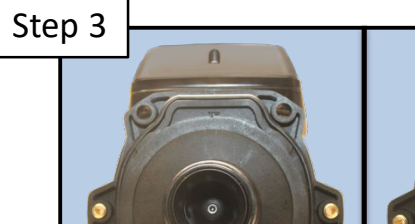

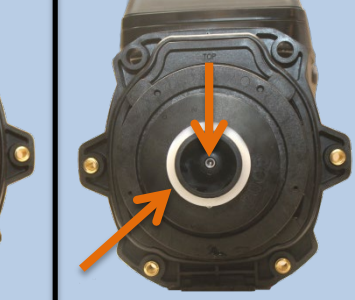

Remove the two (2) diffuser screws and pull diffuser off the seal plate. Slide impeller ring off impeller. \*Remove the 3/16" Allen head impeller screw.

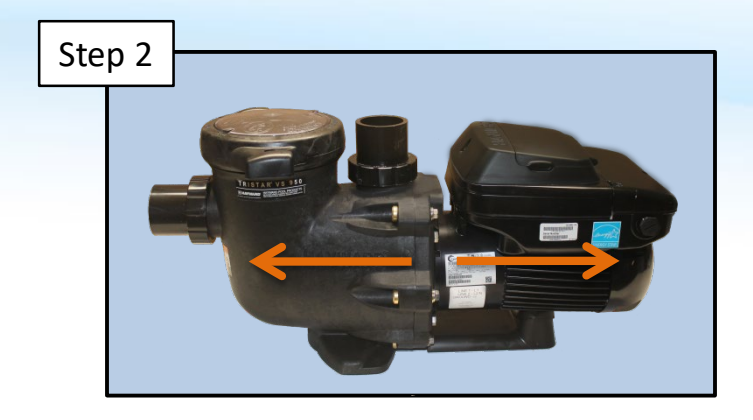

Pull powerend assembly away from pump housing to access diffuser, impeller, and shaft seal.

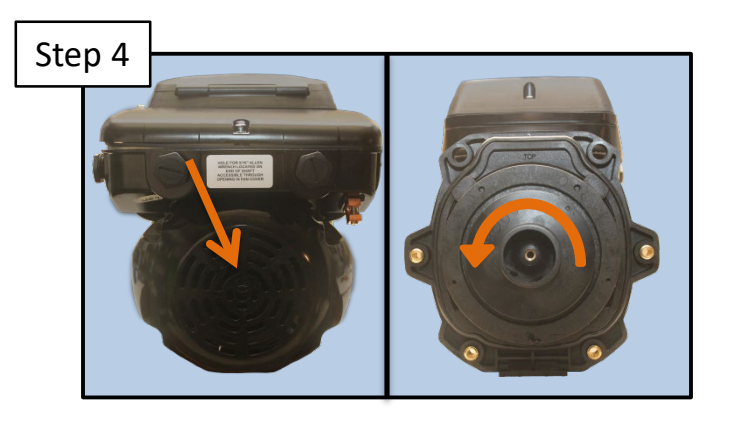

Slide a 5/16" Allen wrench through the center of the fan shroud to secure the shaft so it does not spin. Rotate the impeller counter-clockwise to remove.

C HAYWARD

\*The impeller screw is reverse thread and must be turned clockwise to be loosened and counter clockwise to be tightened

# How to: Replace Shaft Seal Assembly (cont.)

# Step 5

Remove spring seal assembly. Remove four 9/16" motor mount bolts. Slide seal plate off the motor to access ceramic side of the seal.

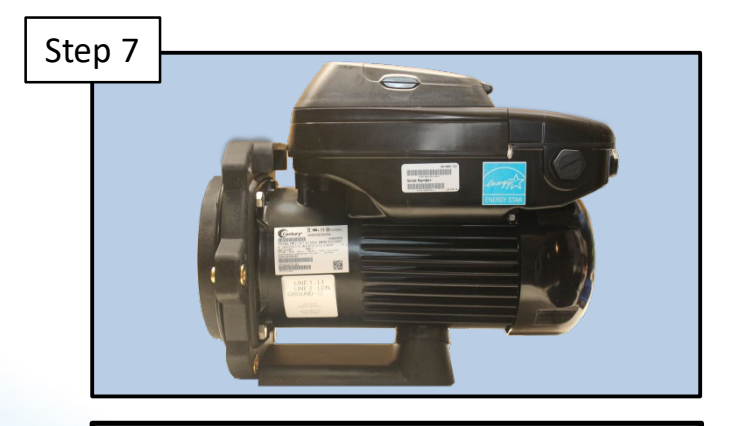

If replacing the powerend, it is important to use the correct powerend for the pump model. See parts breakdown on pages 41-44.

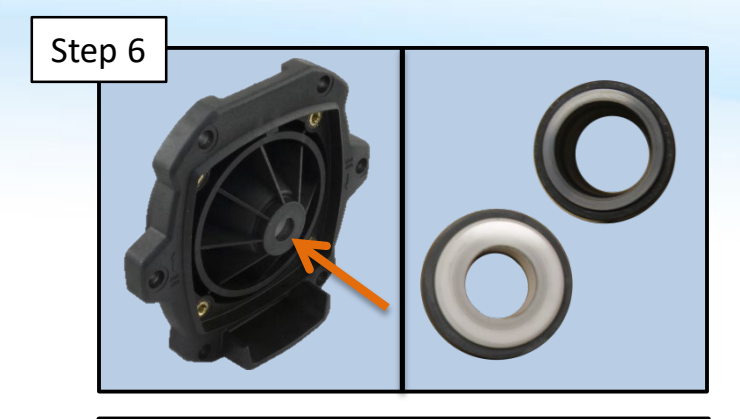

Remove remaining portion of shaft seal from seal plate. Replace with P/N **SPX3200SA**. Do not use lubricant or sealant on shaft seal.

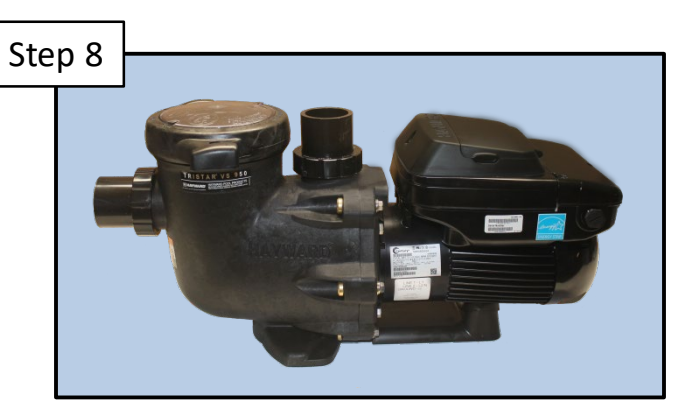

Reverse steps 1-7 to re-assemble pump. Be sure to configure the wiring properly for input voltage.

## **O HAYWARD**

# How to: Remove/Install Upper Seal Plate Bolts

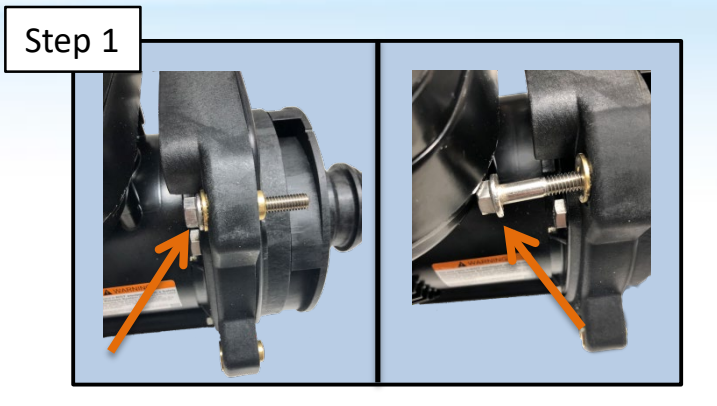

There is not sufficient clearance to remove the upper seal plate bolts by sliding the bolt out of the bolt sleeve.

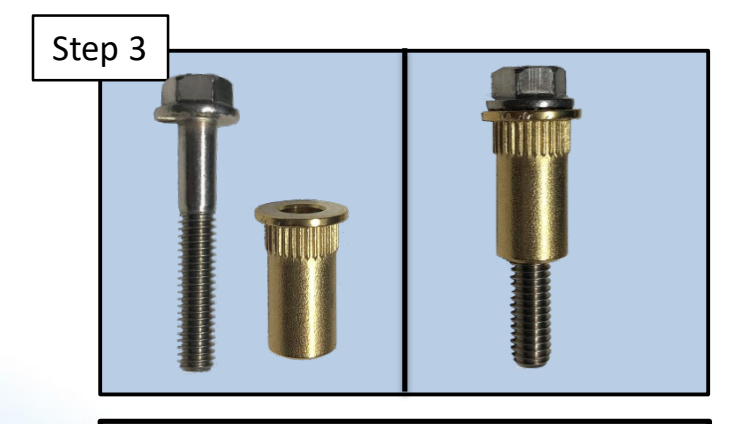

In order to re-install the upper seal plate bolts, remove bolt sleeve from seal plate if necessary, slide bolt into bolt sleeve as shown.

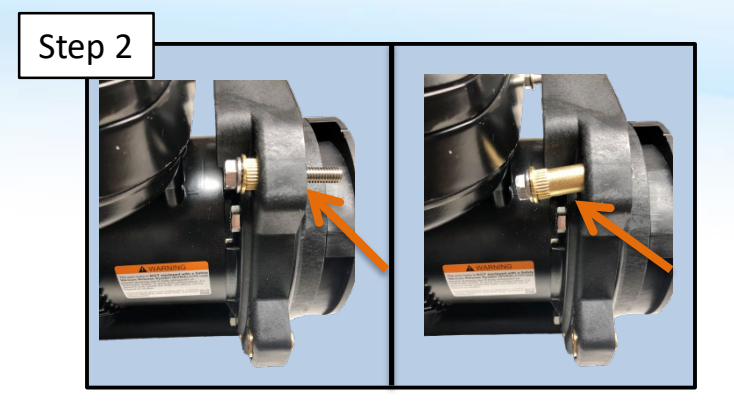

Tap on the end of the bolt sleeve. This will allow you to remove the bolt sleeve and bolt at the same time.

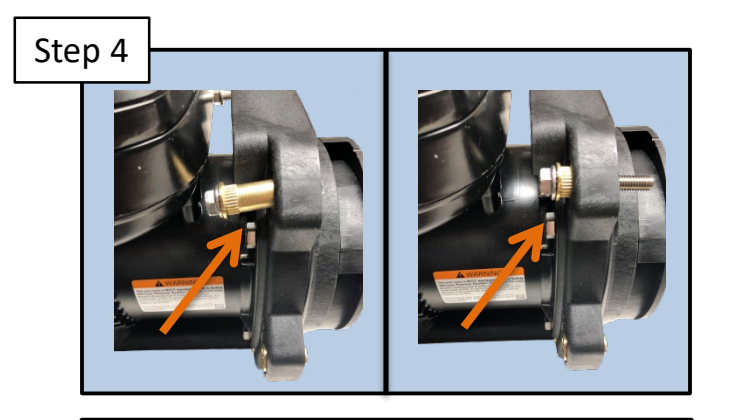

Slide bolt and bolt sleeve into the seal plate. Bolt sleeve may not slide completely in until bolt is tightened to bolt anchor.

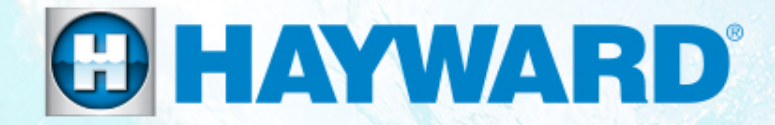

# Hayward Variable Speed Pump Troubleshooting Guide

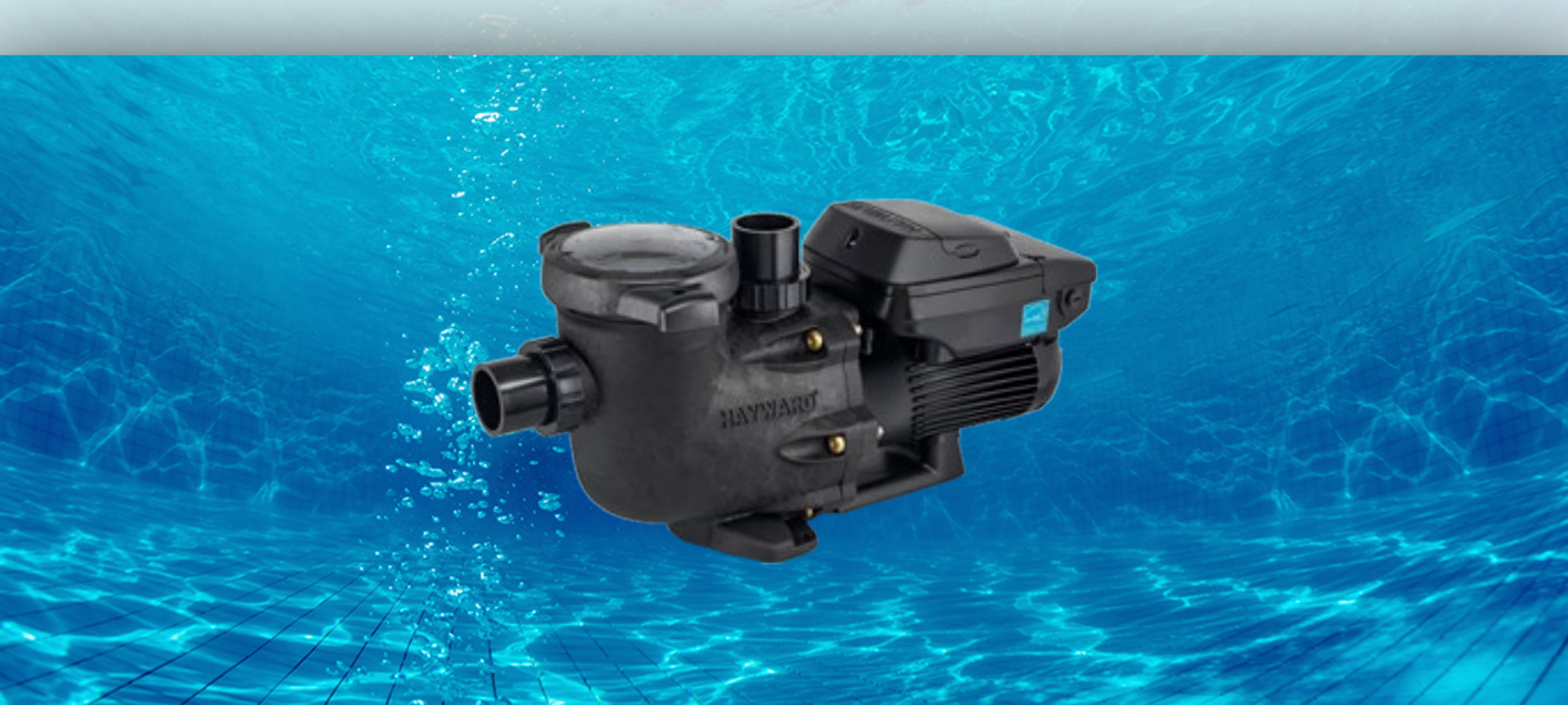

# Motor Will Not Start

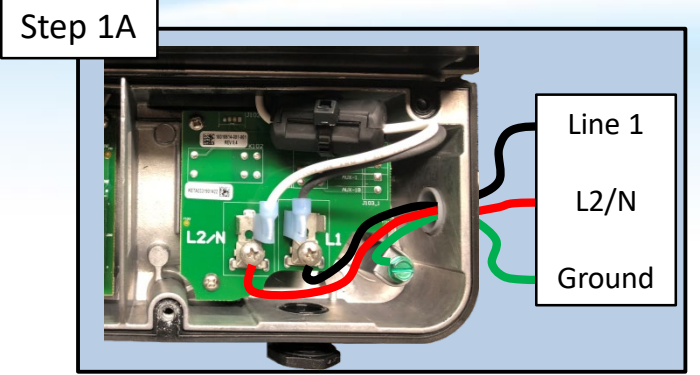

Verify correct voltage is being supplied to the motor. Line lead connections should be secure. If motor does not start proceed to Step 1B.

Step 1B

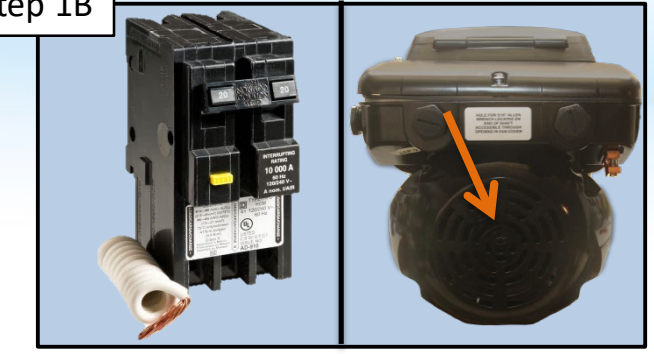

Verify breaker has not tripped. With power off, verify shaft spins freely in a clockwise rotation. If motor still does not start, replace powerend.

# **Motor Shuts Off or Hums**

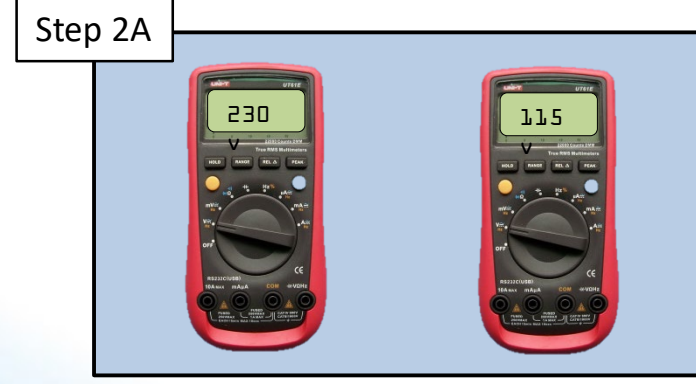

Verify voltage is not too low for the application. Applied voltage must be within 10%+/- nominal voltage. Once verified, proceed to Step 2B.

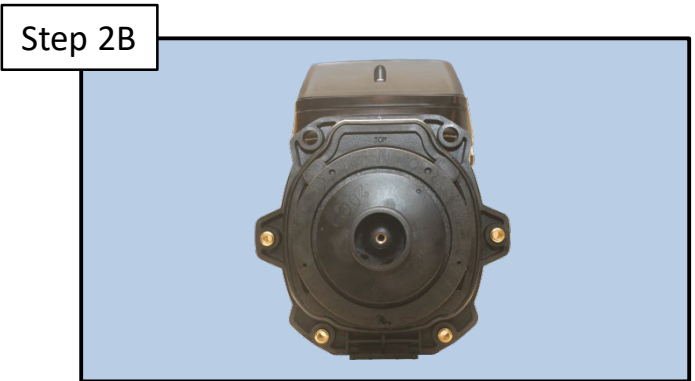

Check the impeller for and remove any obstructions. If motor still shuts off or hums, replace the powerend.

\*Low input voltage will cause motor to overheat and shut off

# **Motor Will Not Start**

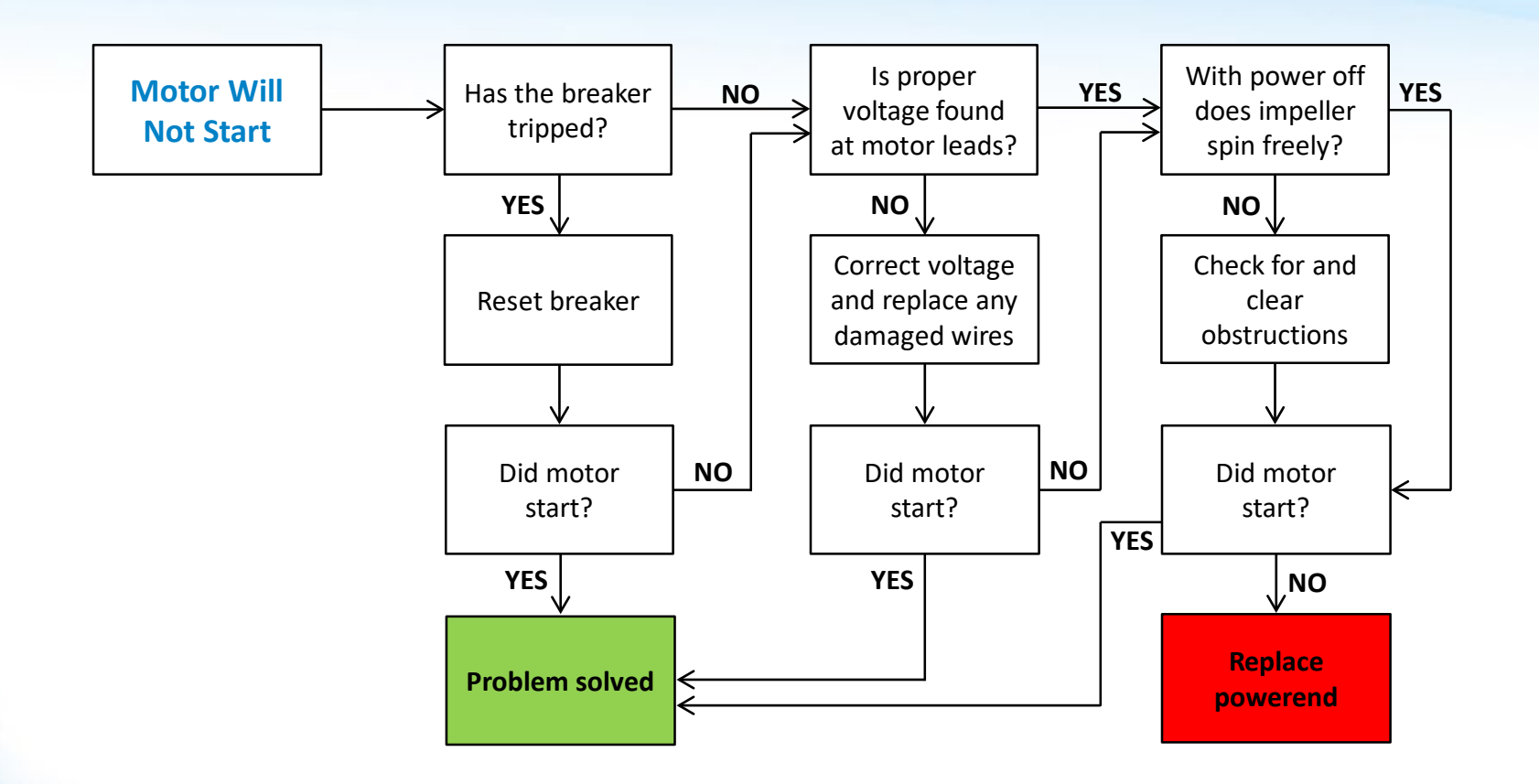

\*For verification of diagnosis contact Hayward Technical Support 908-355-7995

# **Motor Shuts off or Hums**

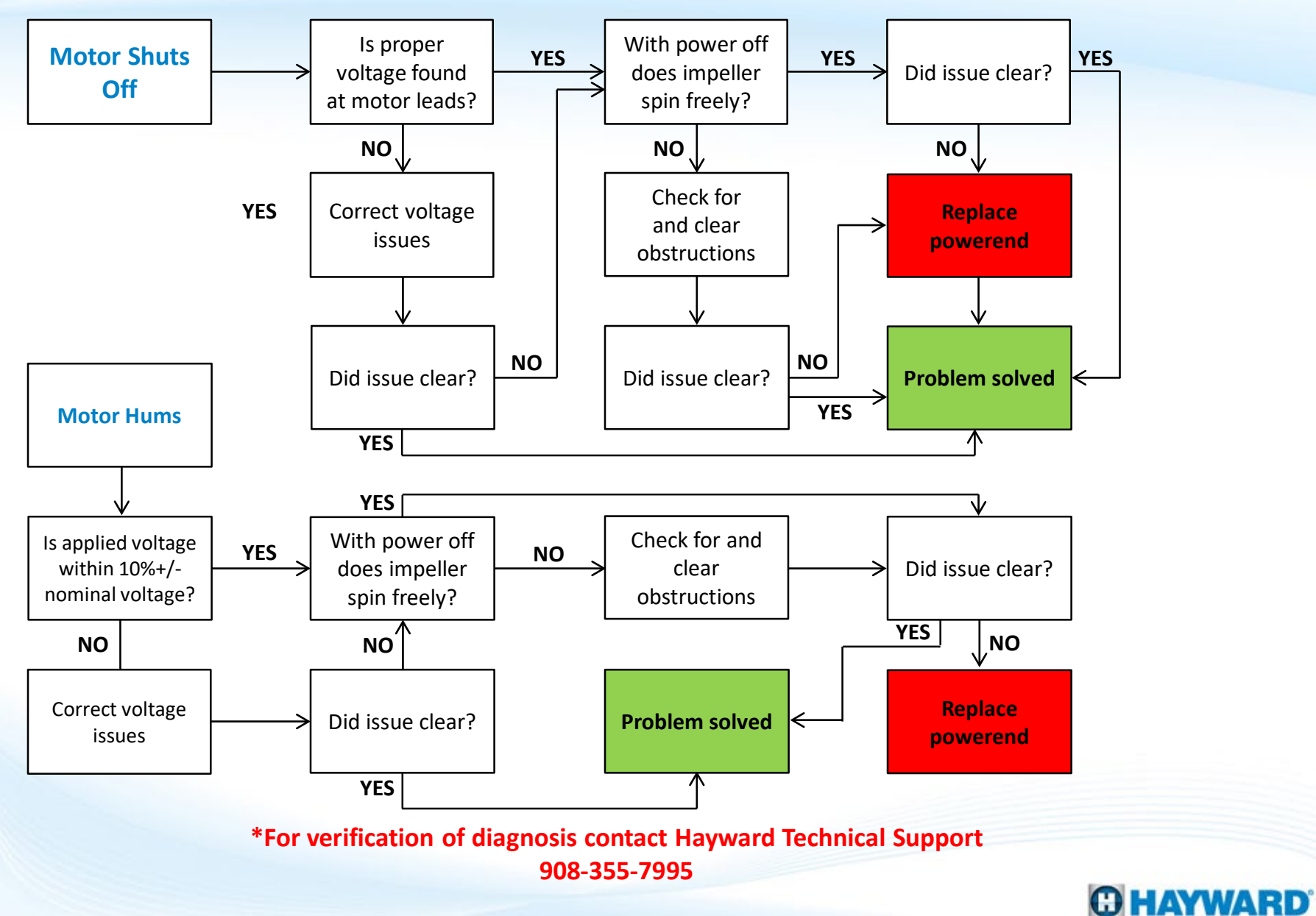

24

# **Pump Will Not Prime**

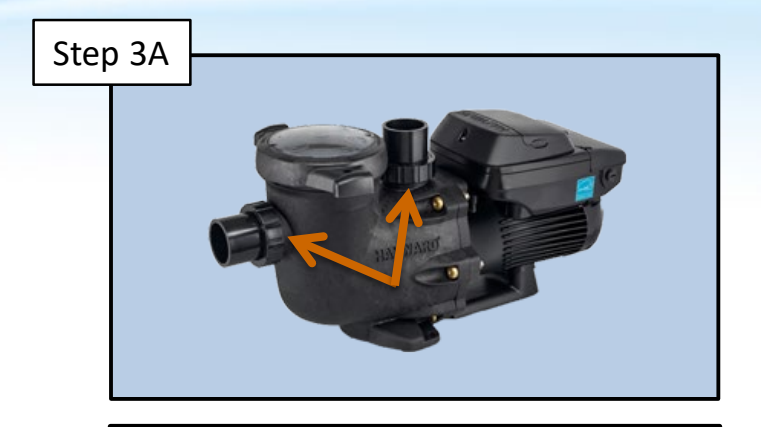

Check unions to make sure they are properly tightened. Loose unions will cause pump to pull air and not prime. Proceed to step 3B.

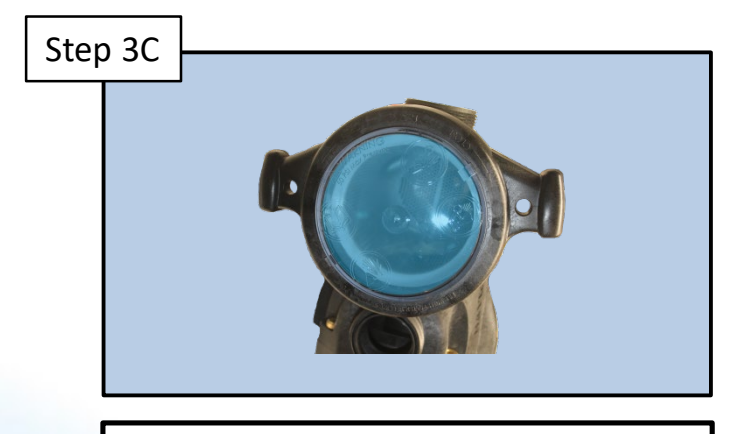

Clear any debris from basket and fill completely with water. Secure lid to housing and attempt to prime pump. If pump does not prime proceed to step 3D.

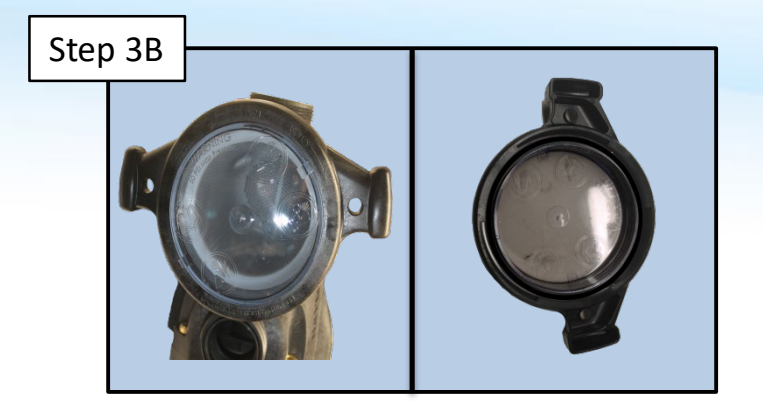

Make certain pump lid is installed correctly. Check O-ring inside the pump lid for any debris or signs of damage. Proceed to step 3C.

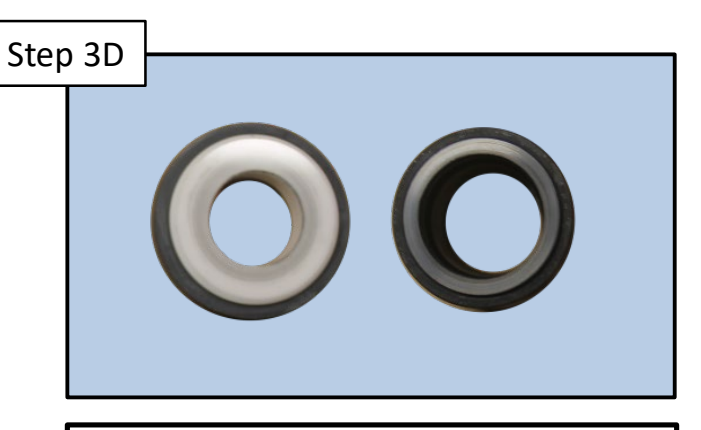

Inspect shaft seal for any cracks or signs of wear. Replace with correct shaft seal if necessary. After pump is back together repeat step 3C to prime.

\*If pump still will not prime, inspect suction line plumbing for obstructions and leaks

# **Pump Will Not Prime**

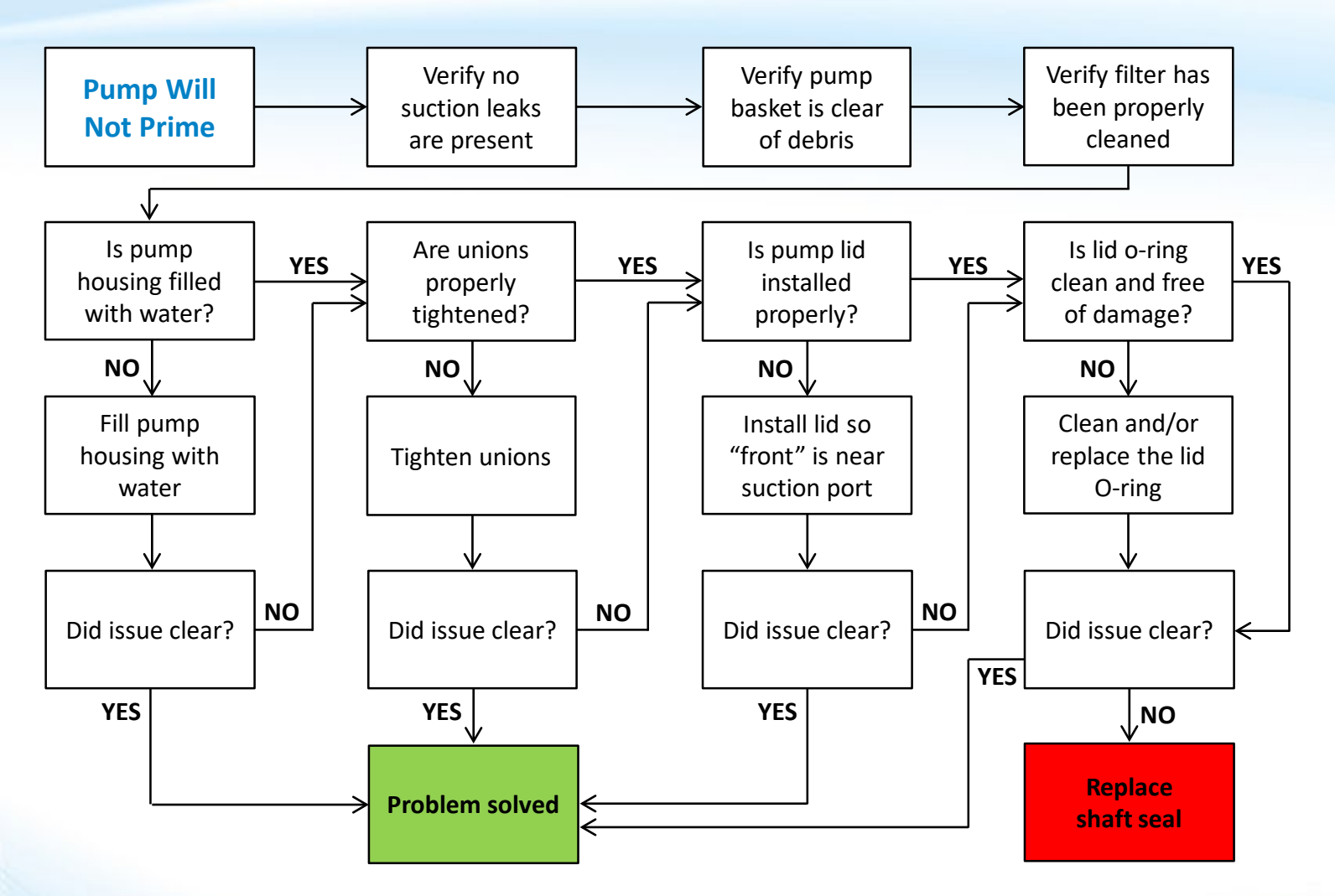

\*For verification of diagnosis contact Hayward Technical Support 908-355-7995

# **G.F.C.I. Breaker Trips**

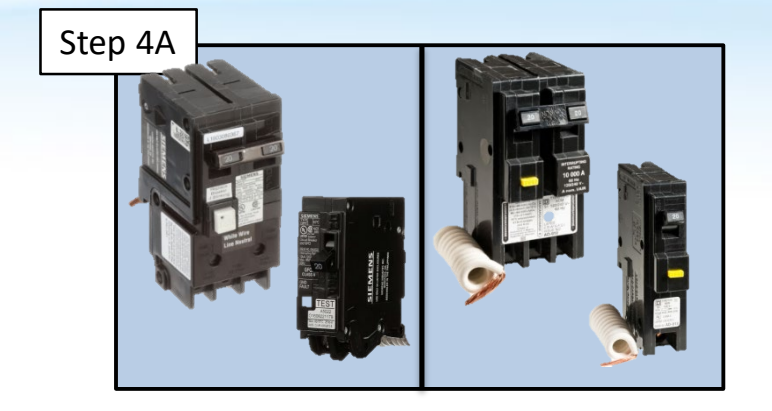

If GFCI breaker is nuisance tripping, verify recommended breaker has been installed for the application. Proceed to step 4B.

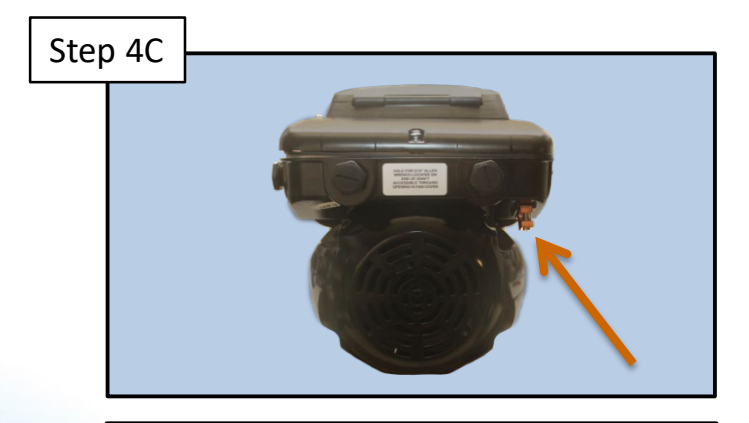

Verify bonding conductor is installed and secure to pump drive. If wire is not present, one MUST be installed. Proceed to step 4D.

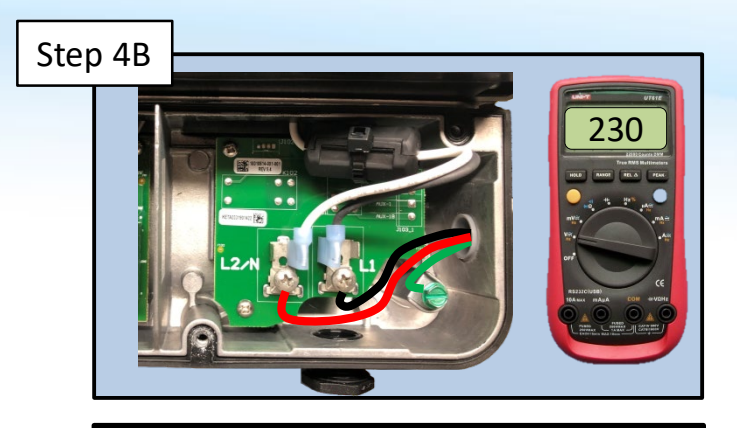

Use a multi-meter to test incoming voltage to the pump. Verify voltage is within 10% +/- nominal voltage. Proceed to step 4C.

Step 4D

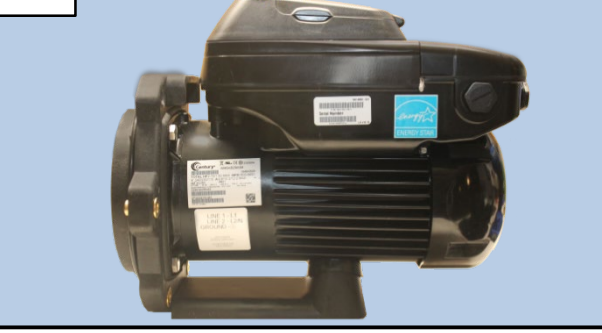

If correct breakers are installed, proper voltage is supplied, and bonding conductor is securely fastened, replace the powerend of the pump.

# **GFCI Breaker Trips**

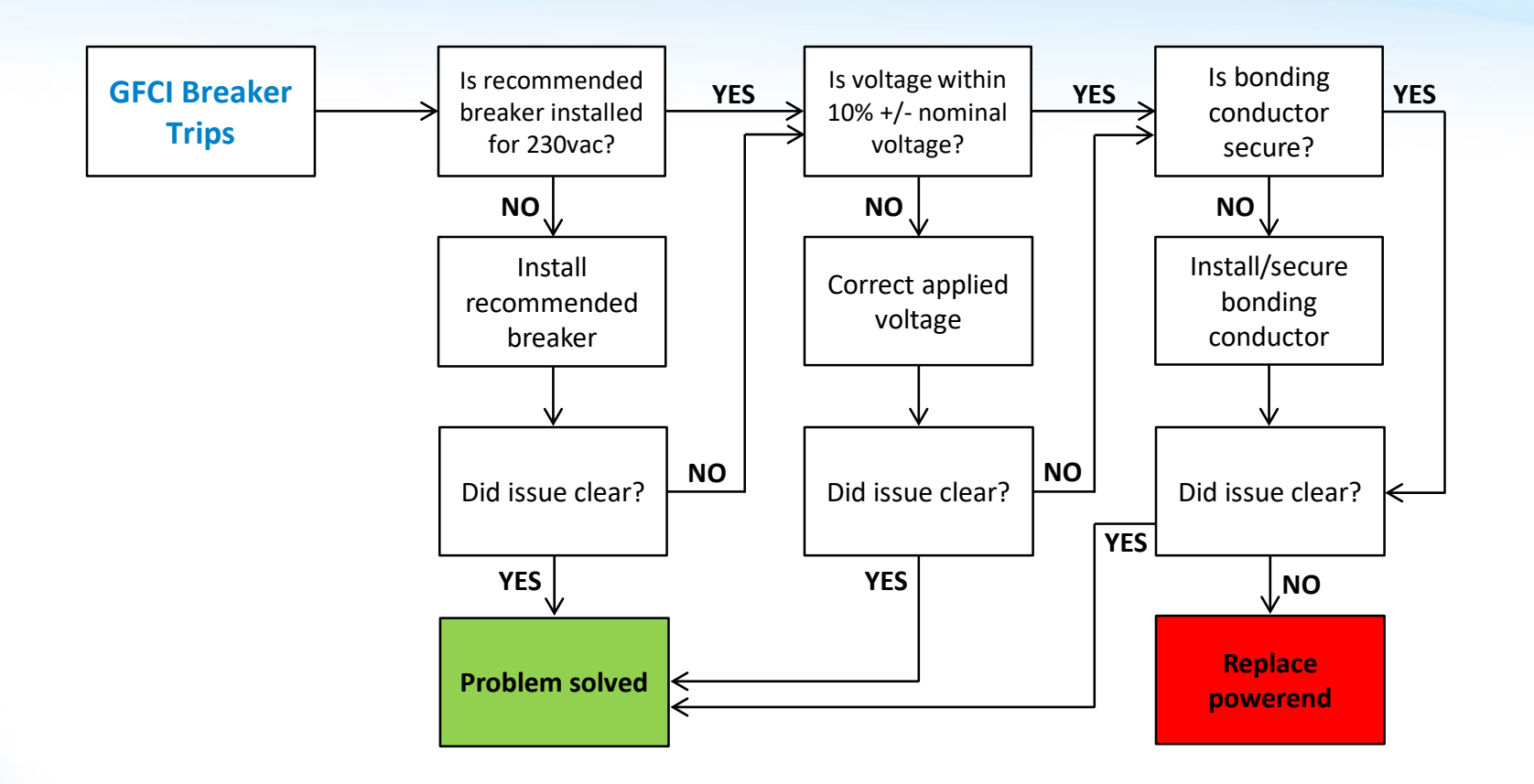

\*For verification of diagnosis contact Hayward Technical Support 908-355-7995

# **Blank Display**

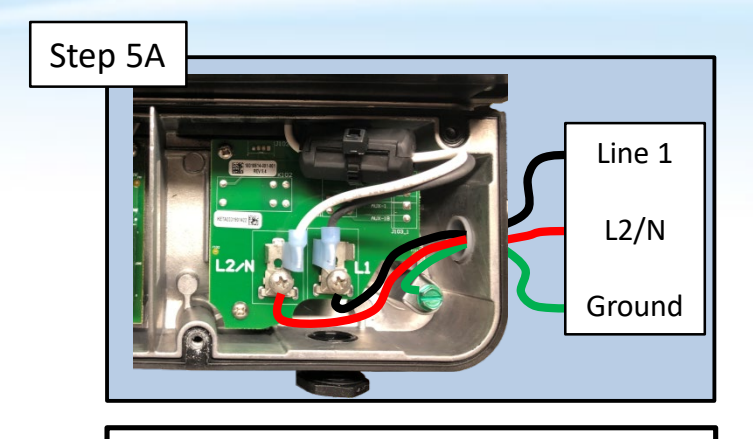

Verify input voltage to the pump is within 10%+/- nominal voltage. Proceed to step 5B.

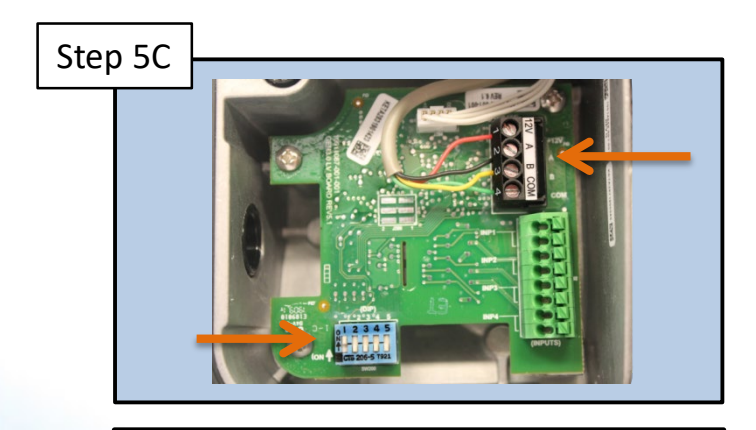

\*Verify wires to display are securely connected to RS485 bus and dip switches 1&2 are in the ON position. Proceed to step 5D.

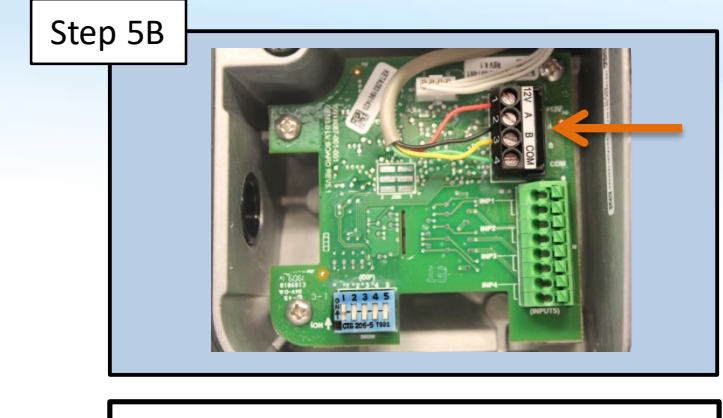

With power on, use a multi-meter to test pins 12v and Com for 12vdc. Proceed to step 5C.

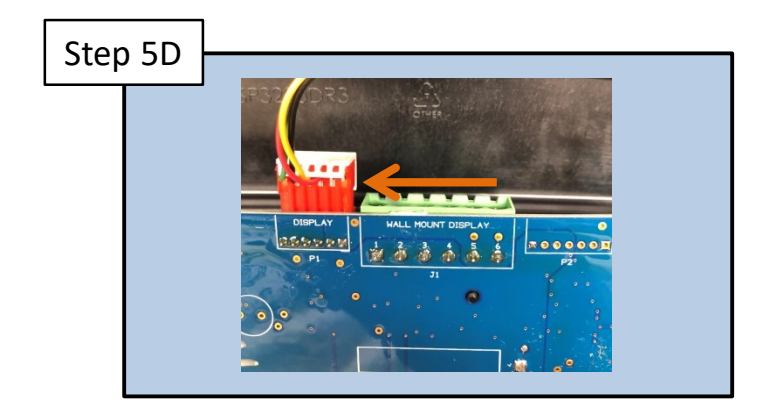

Verify 12vdc on plug at display across the red and green wires. If 12vdc is present, replace the display. Otherwise, replace the powerend.

# **Blank Display**

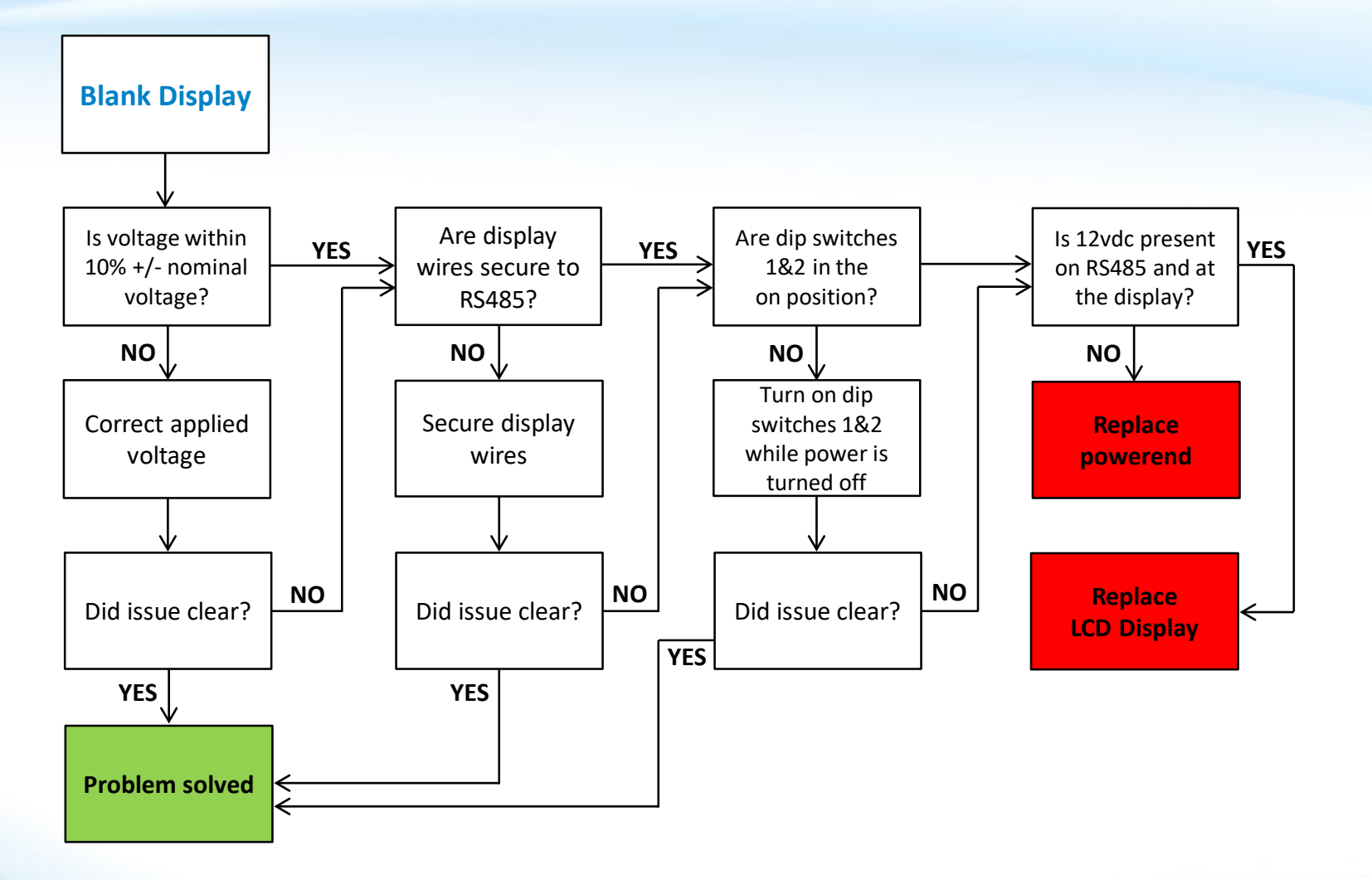

\*For verification of diagnosis contact Hayward Technical Support 908-355-7995

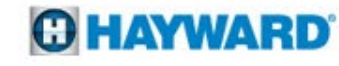

# **Pump is Noisy**

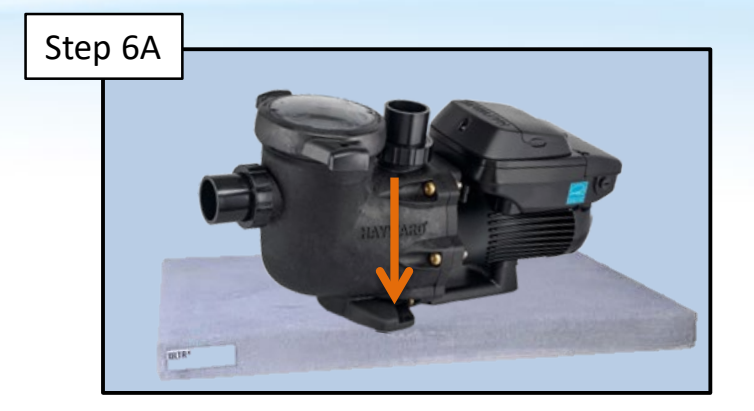

If pump is not level on the pad it will vibrate against the pad. Re-level pump and/or pad, secure pump to pad. Proceed to step 6B.

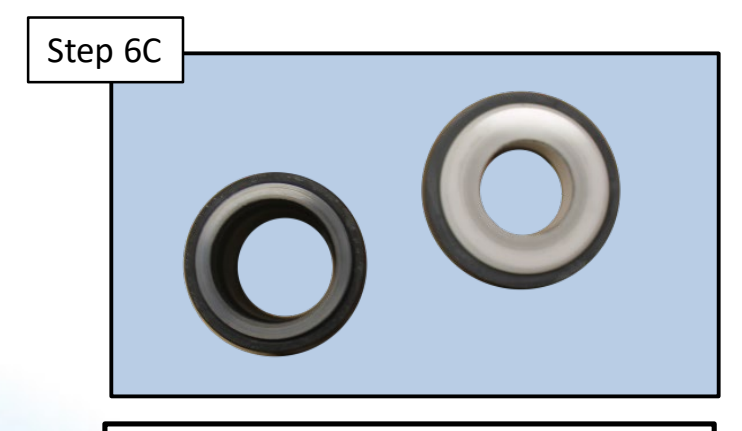

Inspect the shaft seal. Damage to seal can allow water into motor bearings and lead to a loud bearing noise. Proceed to step 6D.

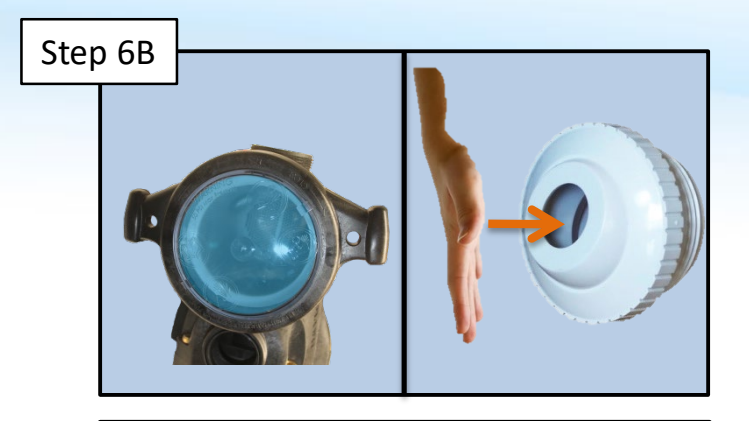

Air bubbles can cause cavitation noise. Correct suction leak and/or throttle return line. Proceed to step 6C

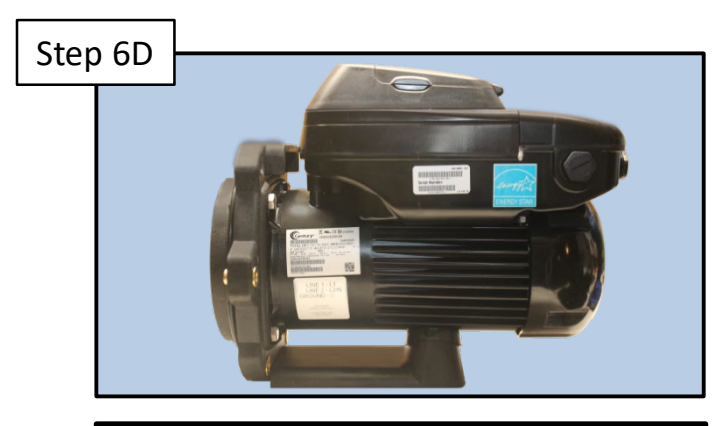

A loud pump is a symptom of a larger issue. Make sure all issues found are corrected then replace the powerend.

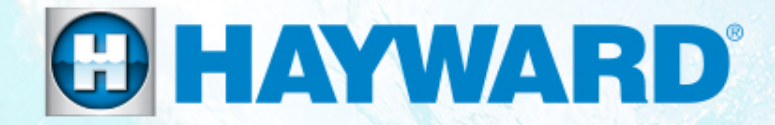

# Hayward Variable Speed Pump Check System Messages

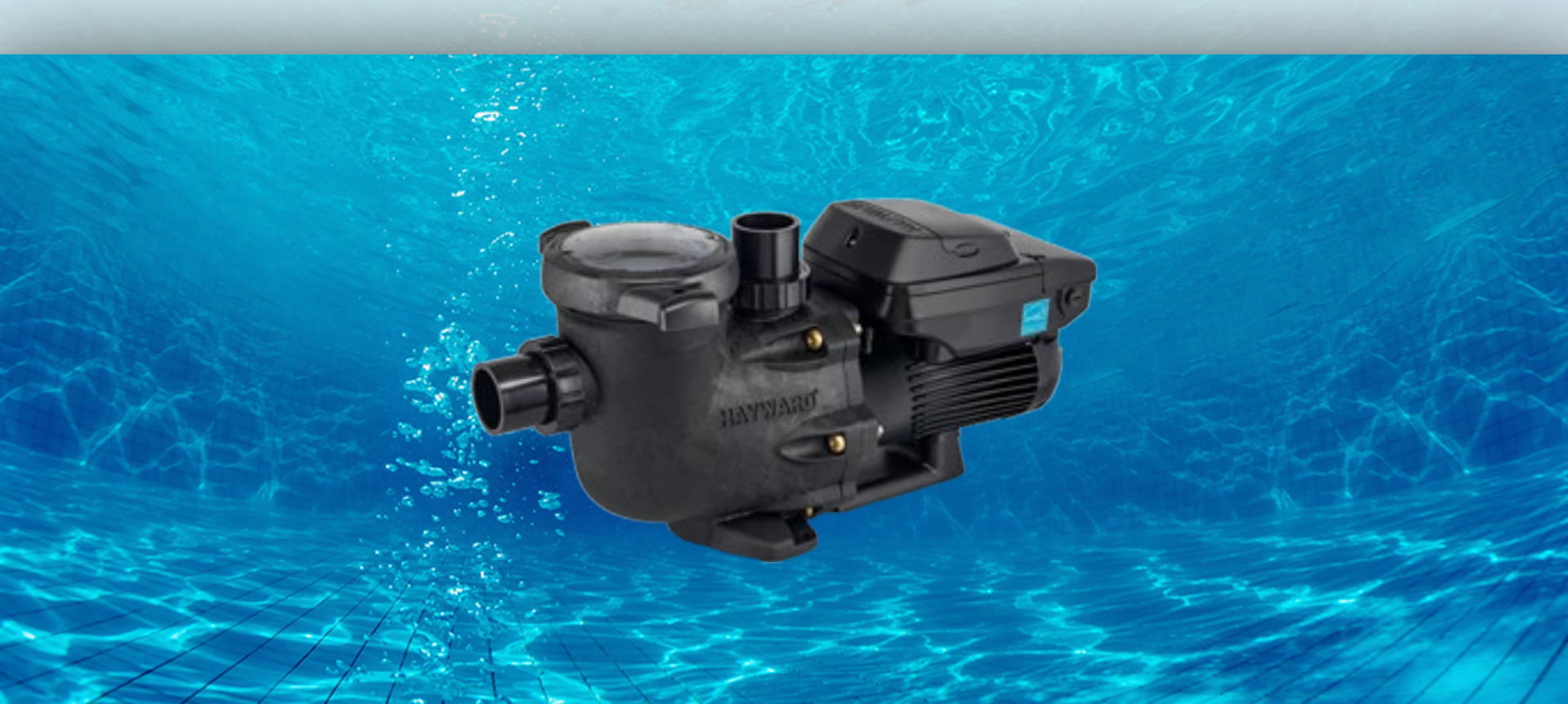

# **Check System: DC Voltage Too High**

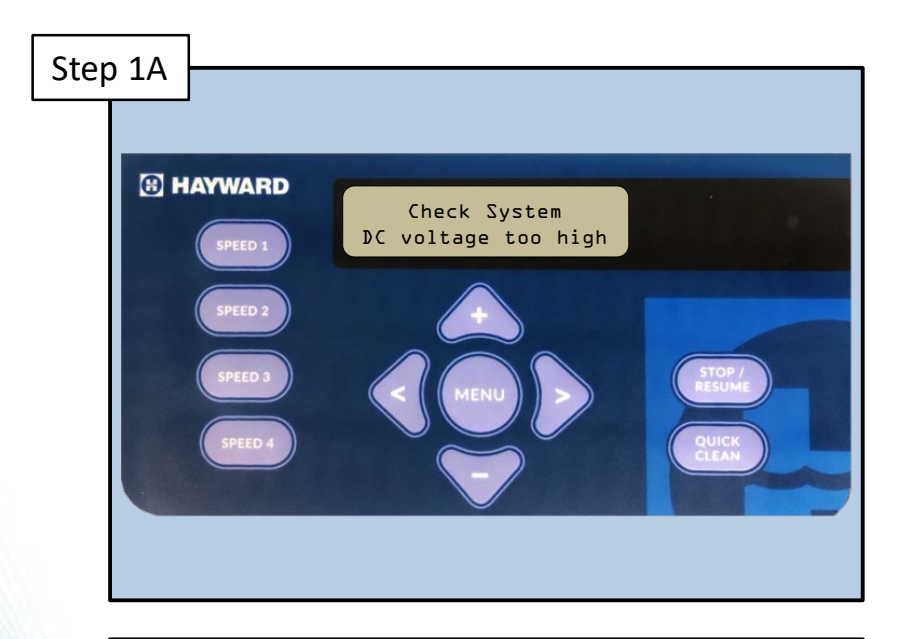

Indicates the internal **<u>DC</u>** bus voltage is too high. Turn off power to the pump. Wait 5 minutes and turn power back on. Error should clear. If not, proceed to step 1B.

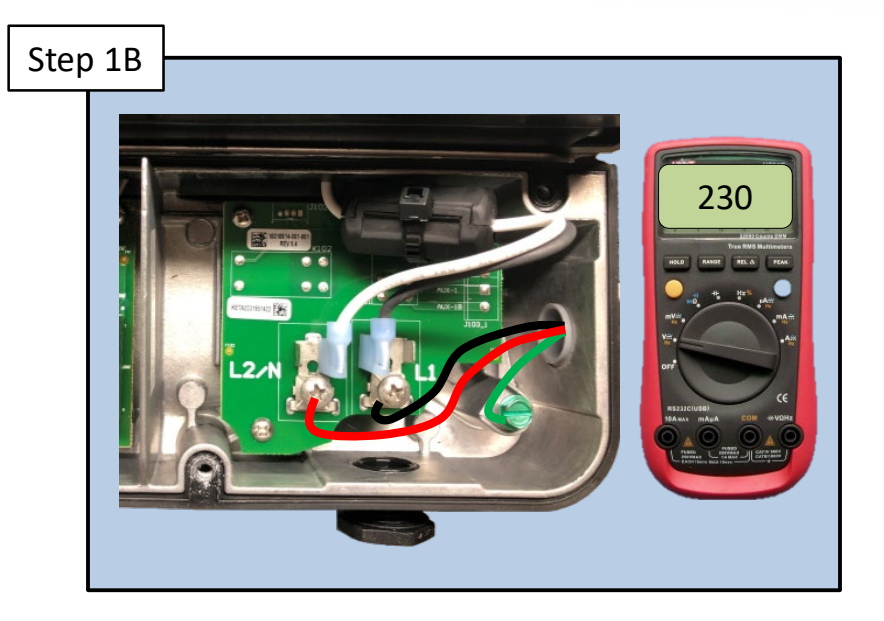

Verify the input <u>AC</u> voltage is within 10% of pump rated voltage. If not within 10%, have the voltage corrected. If within 10%, replace the pump powerend.

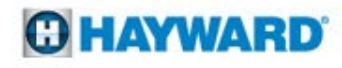

# **Check System:** DC Voltage Too Low

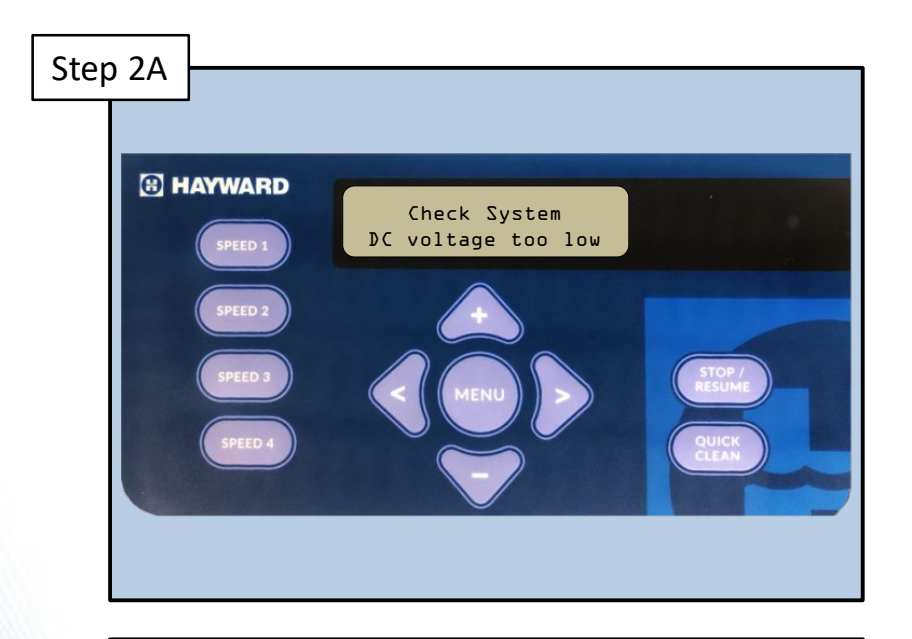

Indicates the internal DC bus voltage is too low. Turn off power to the pump. Wait 5 minutes and turn power back on. Error should clear. If not, proceed to step 2B.

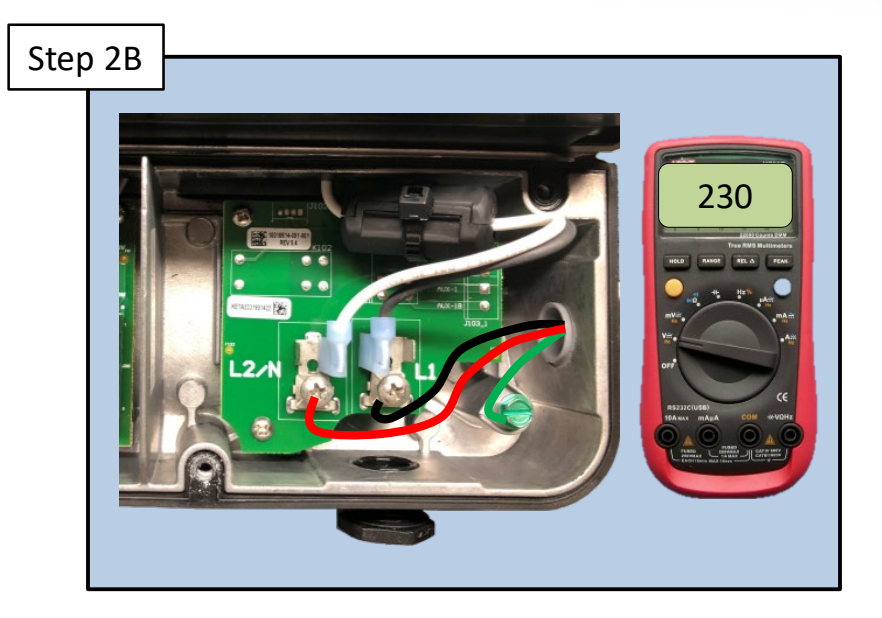

Verify line leads are secure and input **AC** voltage is within 10% of pump rated voltage. Correct voltage if needed, otherwise replace powerend.

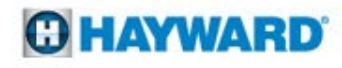

# **Check System:** Drive Is Overheated

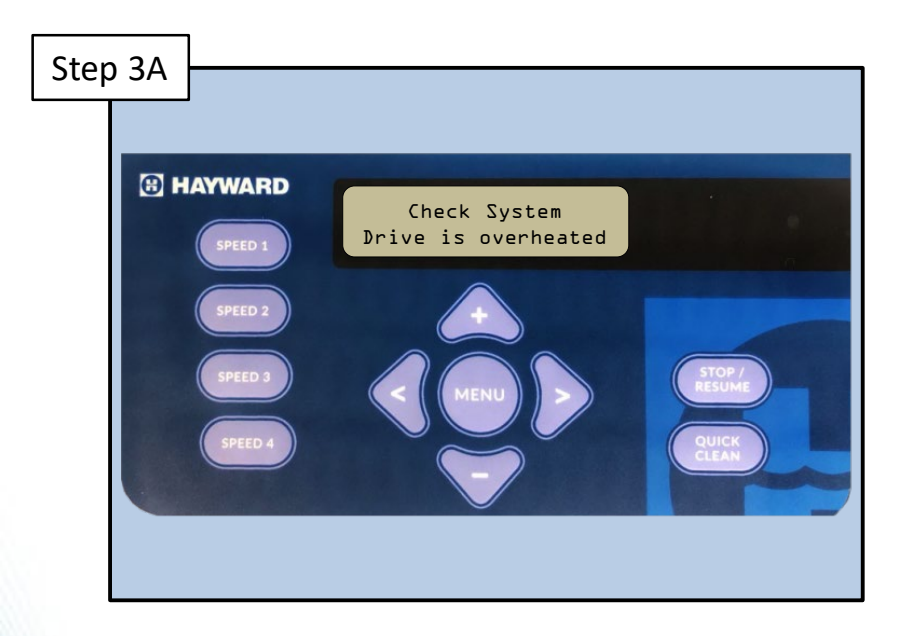

Indicates the internal components of the drive have become overheated. Check ambient temperature is below the pump rating of 50°c/122°f. If so, proceed to step 3B.

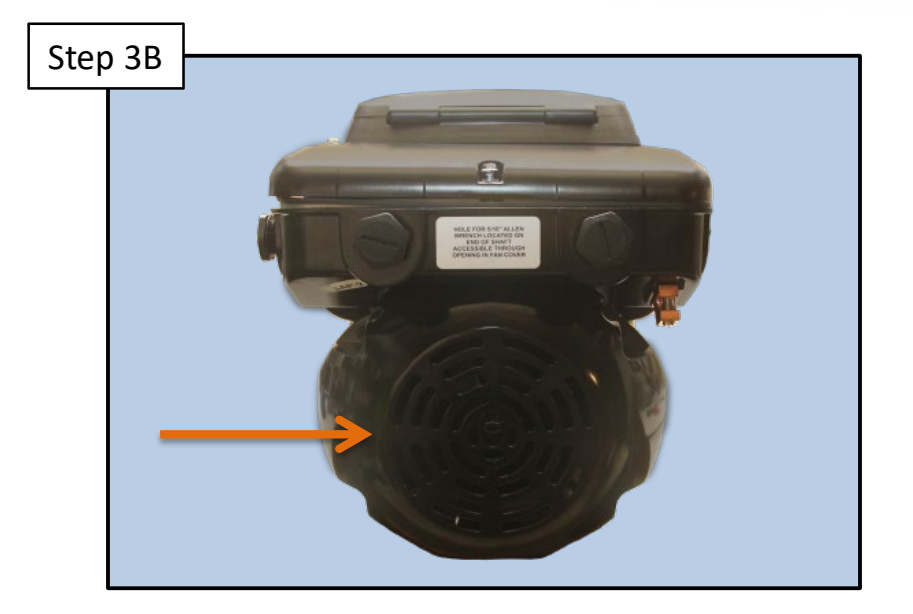

Motor airflow path and fan should be checked for obstructions and cleared if necessary. If issue persists, replace the powerend.

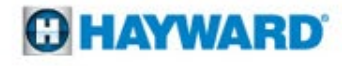

# **Check System:** Drive Overload

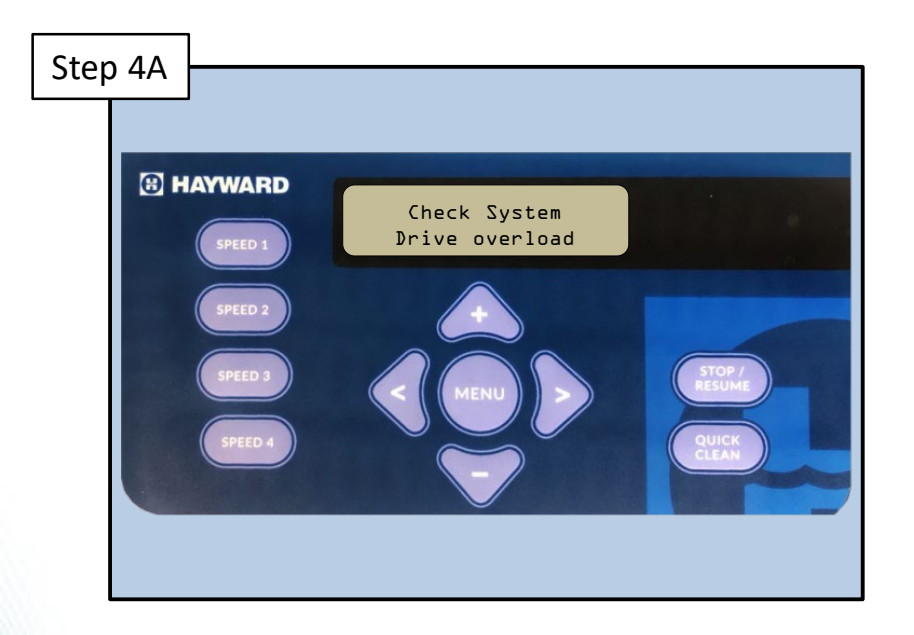

Indicates the motor current is too high. Turn off power to the pump. Wait 5 minutes and turn power back on. Error should clear. If not, proceed to step 4B.

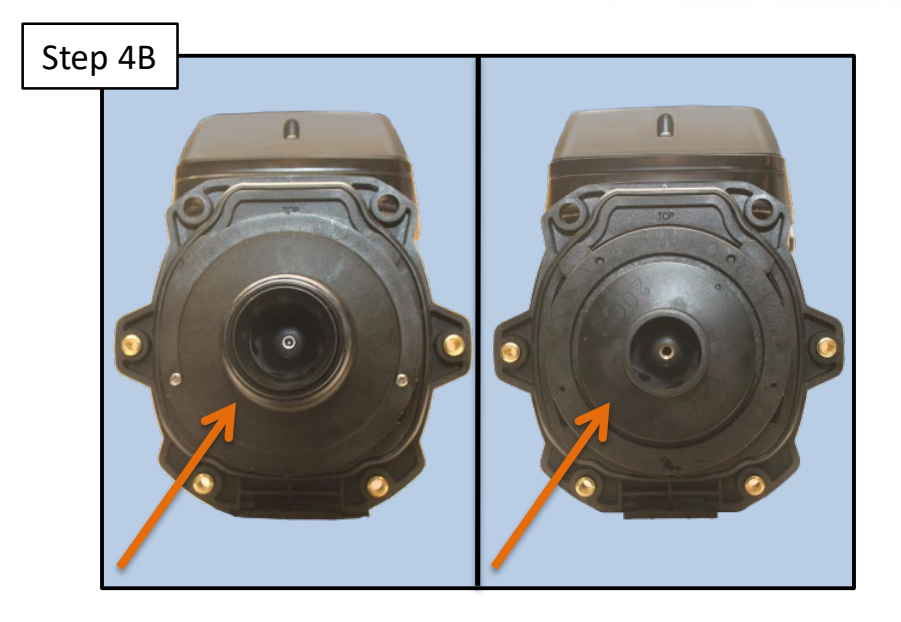

Check impeller, diffuser, shaft seal, and motor for any binding issues and replace each as necessary. If issue persists, replace the powerend.

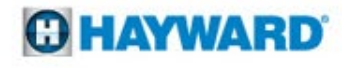

# **Check System:** Pump Has Stalled

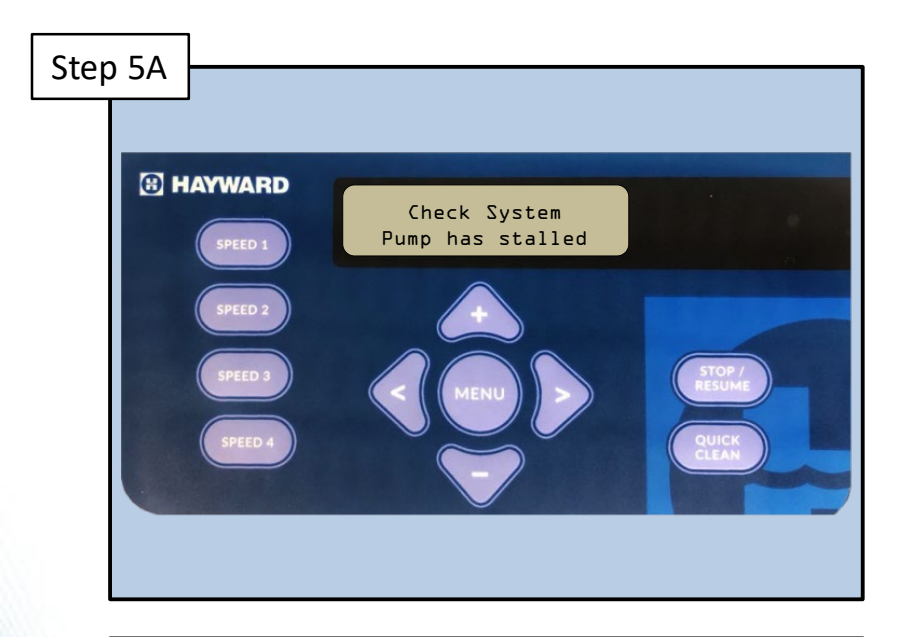

Indicates drive has lost control over motor shaft rotation. Turn off power to pump. Wait 5 minutes and turn power back on. If error does not clear, proceed to step 5B.

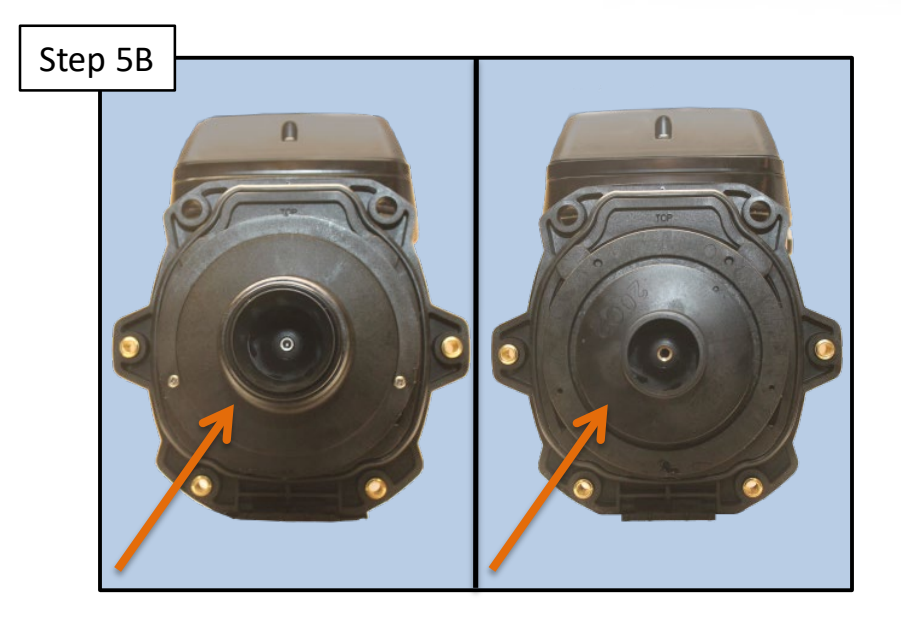

Check impeller, diffuser, shaft seal, and motor for any binding issues and replace each as necessary. If issue persists, replace the powerend.

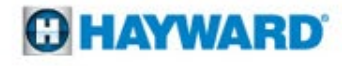

# **Check System:** Pump Failed To Start

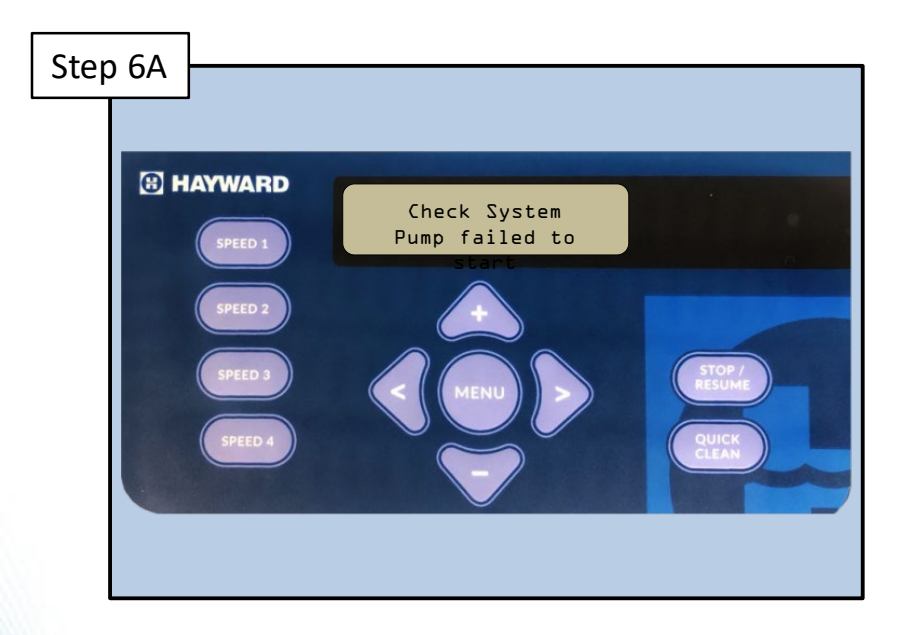

Indicates drive was not able to start the motor. Turn off power to pump. Wait 5 minutes and turn power back on. If error does not clear, proceed to step 6B.

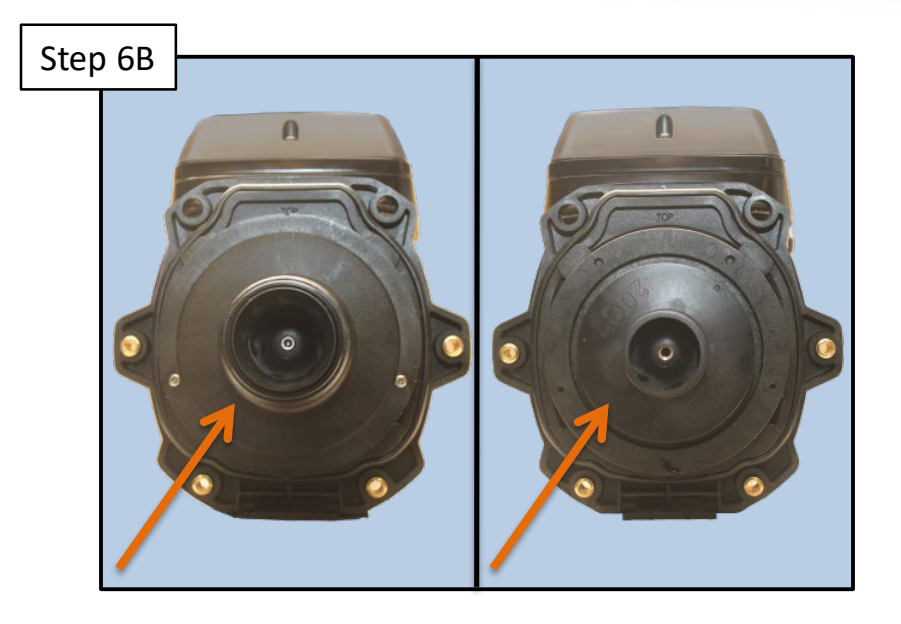

Check impeller, diffuser, shaft seal, and motor for any binding issues and replace each as necessary. If issue persists, replace the powerend.

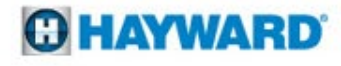

# **Check System: Motor Phase Lost**

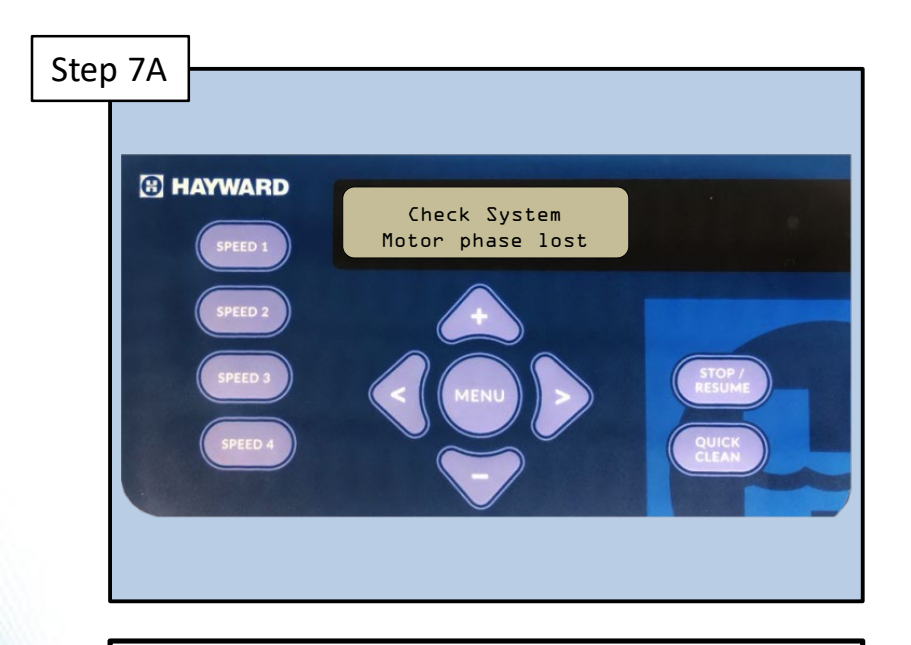

Indicates that one of the motor phases is open and that the motor/drive may need to be replaced. Proceed to step 7B.

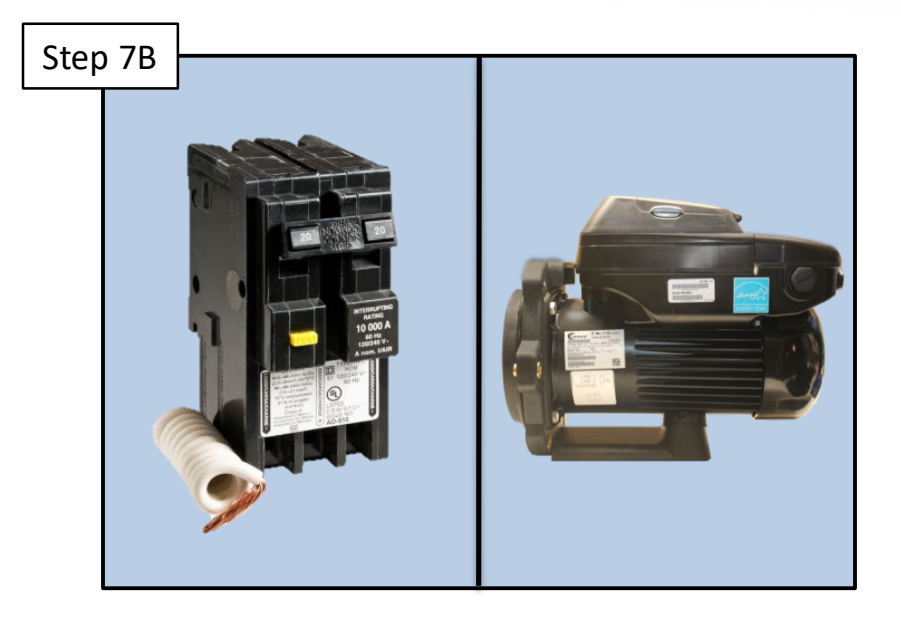

Turn off power to pump. Wait 5 minutes and turn power to the back on. If error does not clear, replace the powerend.

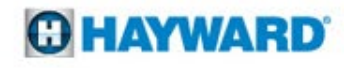

# **Check System:** Processor Failed

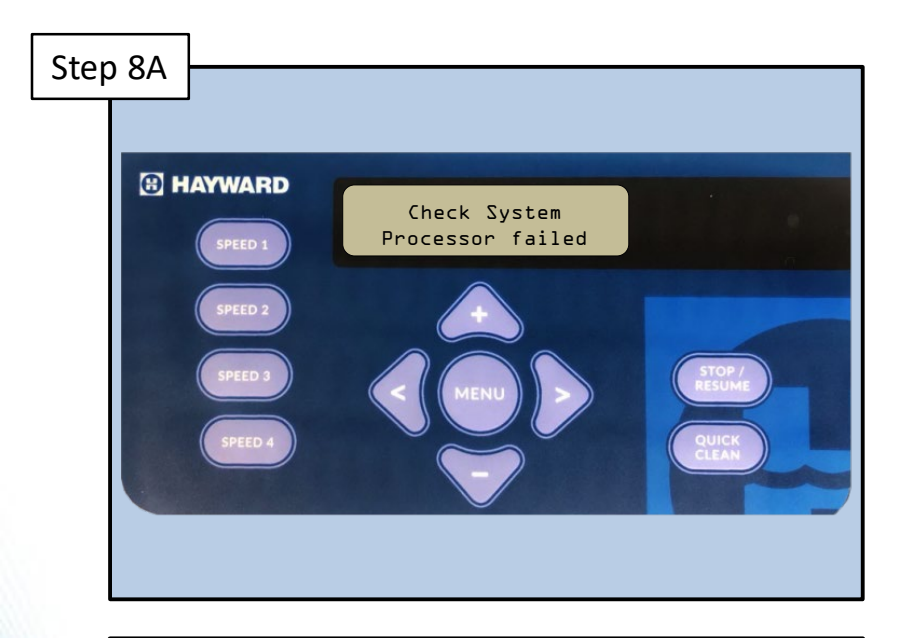

Indicates that there is a problem with the processor in the motor/drive, and that the motor/drive may need to be replaced. Proceed to step 8B.

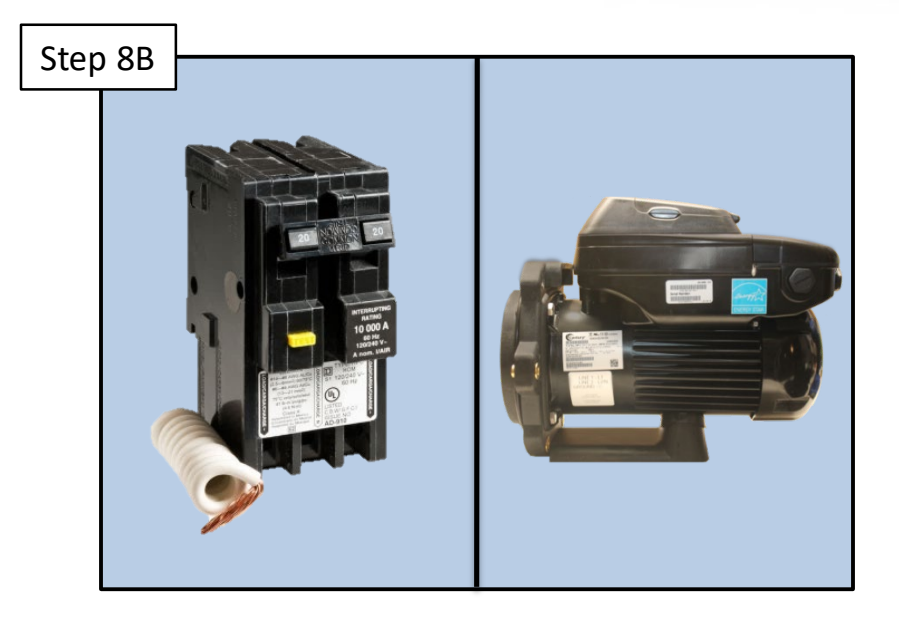

Turn off power to the pump. Wait 5 minutes and turn power to the back on. If error does not clear, replace the powerend.

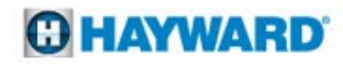

# **Check System: Communication Failed**

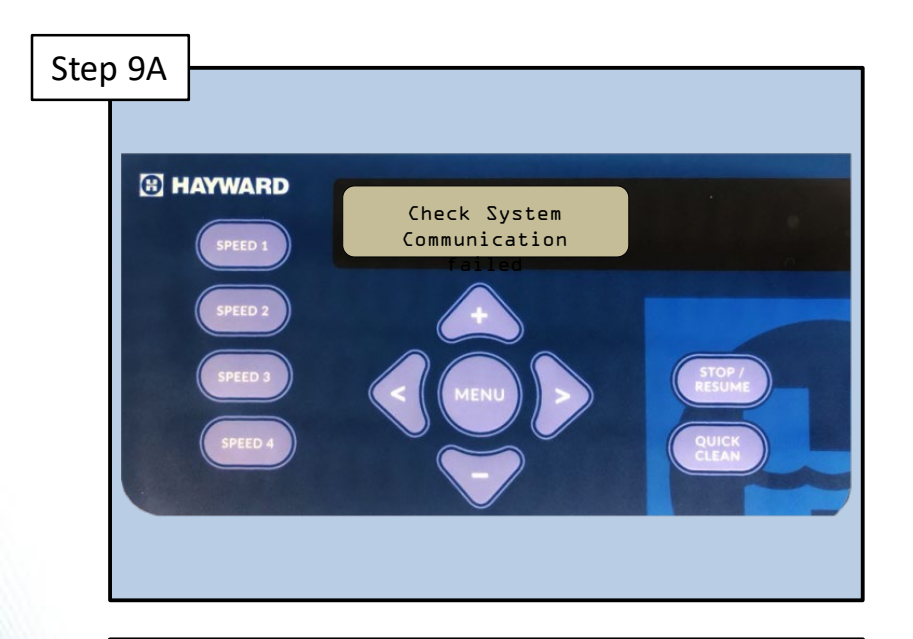

Indicates that there are communication problems between the user interface and the motor/drive. Proceed to step 9B.

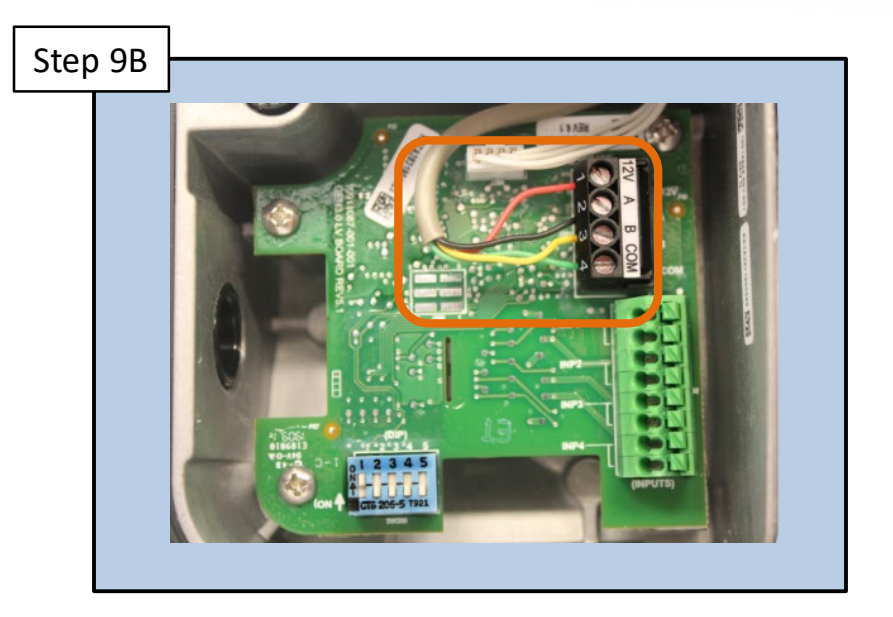

Connections between the user interface and motor/drive should be verified. If error does not clear, replace the powerend.

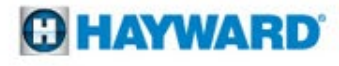

# **Check System:** Memory Failed

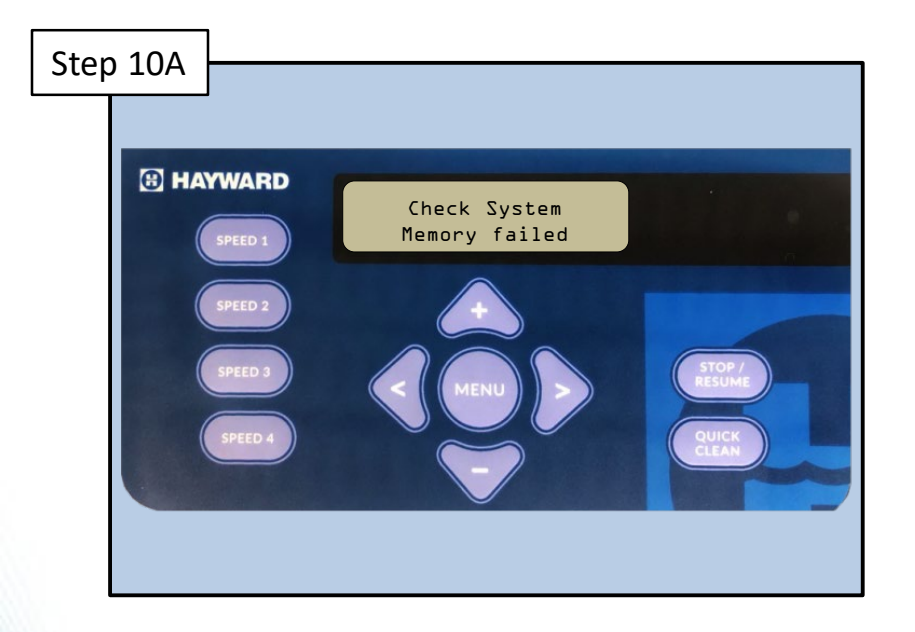

Indicates that the drive memory has been damaged or corrupted, and that the motor/drive may need to be replaced. Proceed to step 10B.

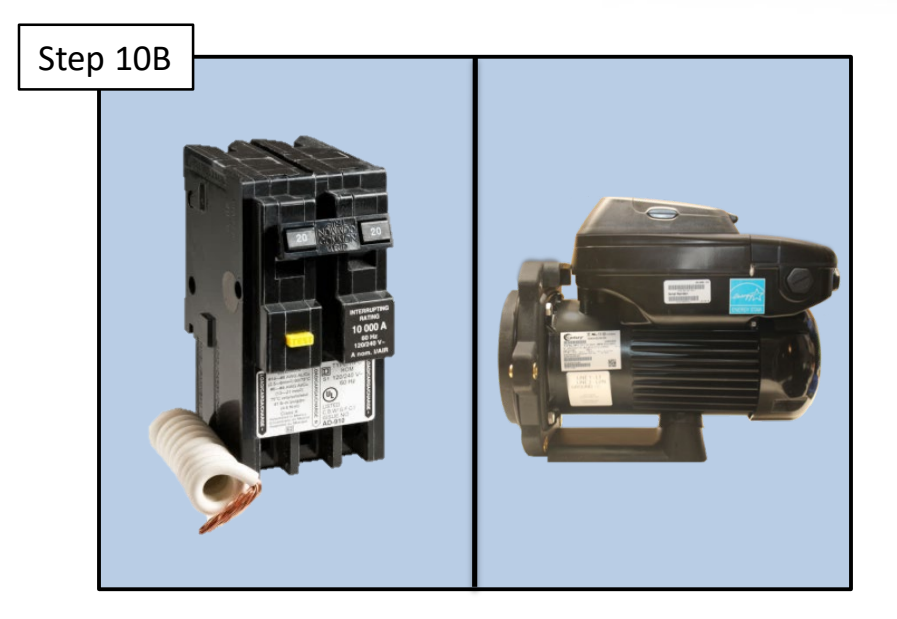

Turn off power to the pump. Wait 5 minutes and turn power to the back on. If error does not clear, replace the powerend.

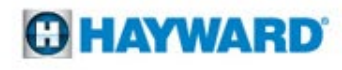

# **Check System:** Drive Comm Failed

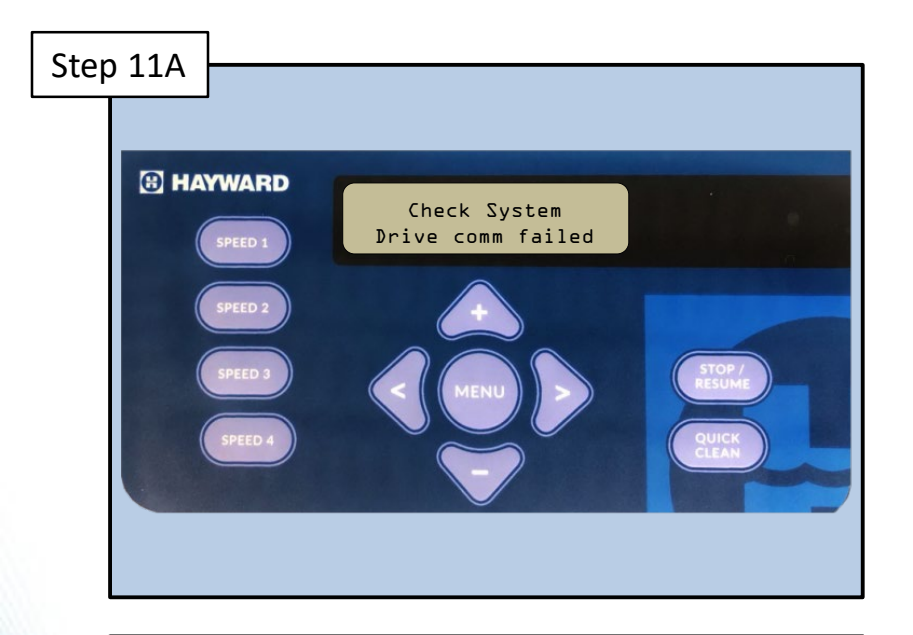

Indicates that there are communication problems inside the motor/drive, and that the motor/drive may need to be replaced. Proceed to step 11B.

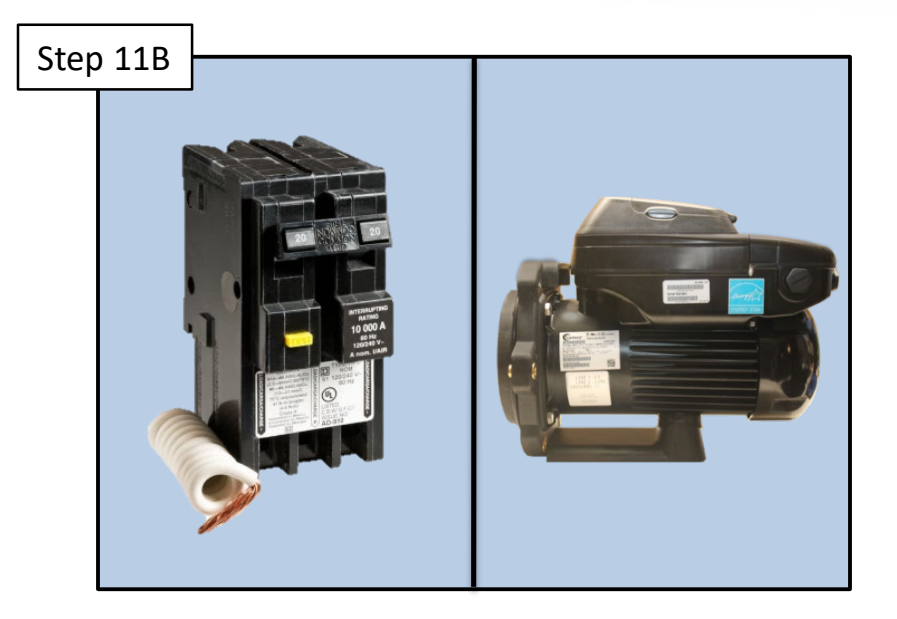

Turn off power to the pump. Wait 5 minutes and turn power to the back on. If error does not clear, replace the powerend.

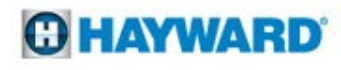

# **Check System: Error Code XX**

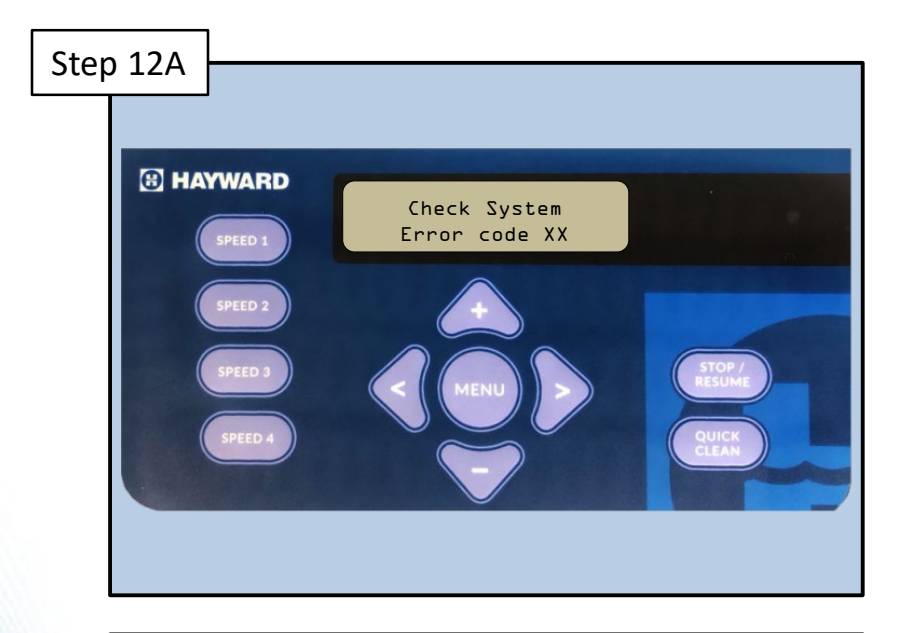

Indicates the user interface is receiving an error from the motor/drive it does not understand. "XX" refers to any two numbers shown for the error code. Proceed to step 12B.

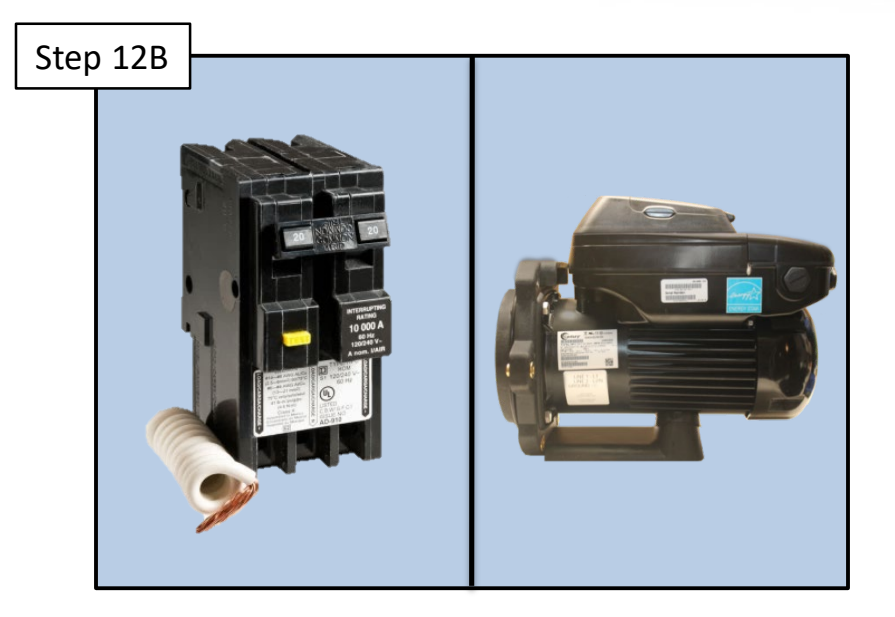

Turn off power to the pump. Wait 5 minutes and turn power to the pump back on. If error does not clear, replace the powerend.

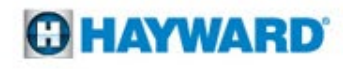

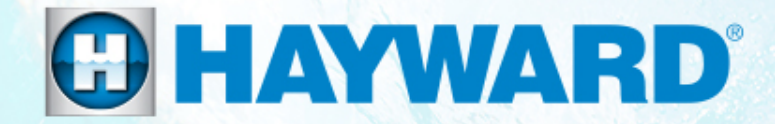

# Hayward Variable Speed Pump Parts Breakdown

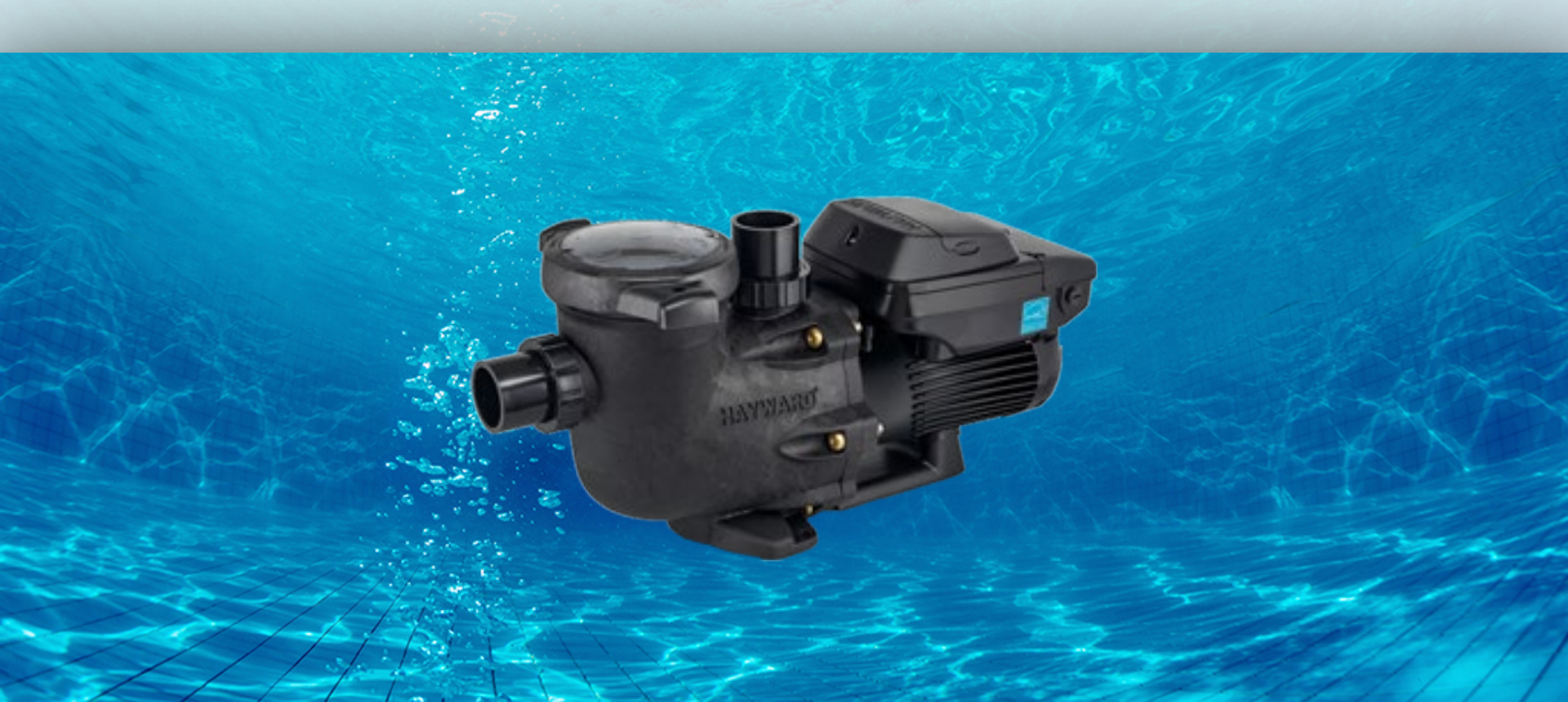

# **Parts Breakdown**

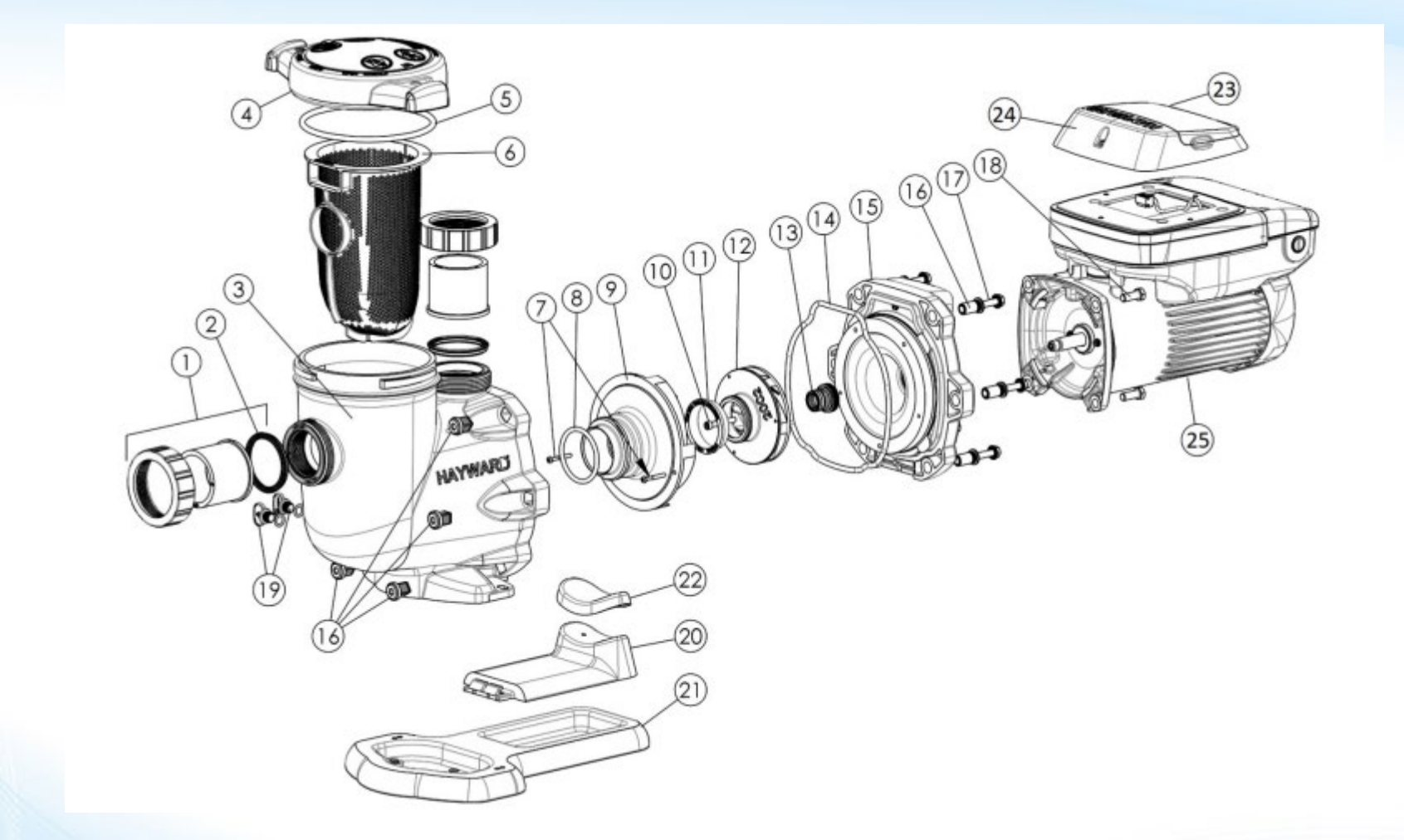

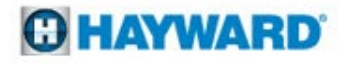

# Parts Breakdown Cont'd

| Ref # | Part #       | Description                                                                       |
|-------|--------------|-----------------------------------------------------------------------------------|
| 1     | SPX3200UNKIT | Union Kit (Includes 2 Nuts, Connectors, and Gaskets)                              |
| 2     | SPX3200UG    | Union Gasket                                                                      |
| 3     | SPX3200A     | Pump Strainer Housing 2" x 2 1/2'with Drain Plugs                                 |
| 4A    | SPX3200DLS   | Strainer Cover Kit (Includes Strainer Cover, Lock Ring, & O-Ring)                 |
| 4B    | SPX3200DLSB  | Strainer Cover Kit (Biguanide Sanitizer Applications Only (NOT pressure testable) |
| 5     | SPX3200S     | Strainer Cover O-Ring                                                             |
| 6     | SPX3200M     | Strainer Basket                                                                   |
| 7     | SPX3200Z8    | Diffuser Screw                                                                    |
| 8     | SPX4000Z1    | Diffuser O-Ring                                                                   |
| 9     | SPX3200B3    | Diffuser                                                                          |
| 10    | SPX3200Z1    | Impeller Screw                                                                    |
| 11    | SPX3021R     | Impeller Ring                                                                     |
| 12    | SPX3220C     | Impeller with Impeller Screw                                                      |
| 13A   | SPX3200SA    | Shaft Seal Assembly                                                               |
| 13B   | SPX3200SAV   | Shaft Seal Assembly (Viton)                                                       |

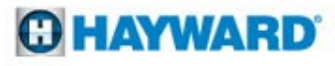

# Parts Breakdown Cont'd

| Ref # | Part #          | Description                                                                         |
|-------|-----------------|-------------------------------------------------------------------------------------|
| 14    | SPX3200T        | Housing O-ring                                                                      |
| 15    | SPX3200E        | Seal Plate                                                                          |
| 16    | SPX3200Z211     | Housing Insert/Seal Plate Spacer Kit                                                |
| 17    | SPX3200Z3       | Housing Bolt                                                                        |
| 18    | SPX3200Z5       | Motor Bolt                                                                          |
| 19    | SPX4000FG       | Drain Plug with O-ring                                                              |
| 20    | SPX3200GA       | Motor Support                                                                       |
| 21    | SPX3200WF       | Optional Riser Base Aligns with Pentair <sup>®</sup> Whisperflo <sup>®</sup> Pump   |
| 22    | SPX3200Q        | Motor Support Adaptor                                                               |
| 23    | SPX3400DR4      | Motor Drive Display Cover (Cover Only)                                              |
| 24    | SPX3200LCD      | Digital Control Interface Assembly                                                  |
| 25A   | SPX3206Z1VSPE   | Powerend Assembly, Non SVRS (Includes #7-15, 2ea. #16-17, #18, #24 & Motor Assembly |
| 25B   | SPX3206Z1VSPEVR | Powerend Assembly, SVRS (Includes #7-15, 2ea. #16-17, #18, #24 & Motor Assembly     |
| -     | SPX3400DRKIT    | Wall Mount Kit                                                                      |
| -     | SPX3200DRCC     | Communication Cable Kit                                                             |

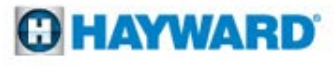